# Endnote書目管理軟體

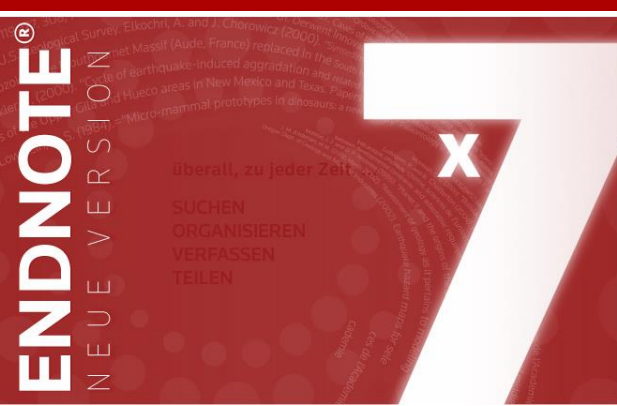

王 冠 婷 生農學院學科館員 圖書館學科服務組 TEL:3366-2370 E-mail:chiali@ntu.edu.tw

# EndnoteX7版 for Windows安裝注意事項 1/2

### 1. 請先至計中全校授權軟體網頁,下載 EndNote X7

### 2. 安裝前請使用者關閉Word與PowerPoint

### 3. 點選ENX7Inst.msi

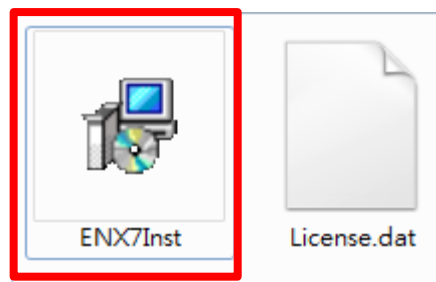

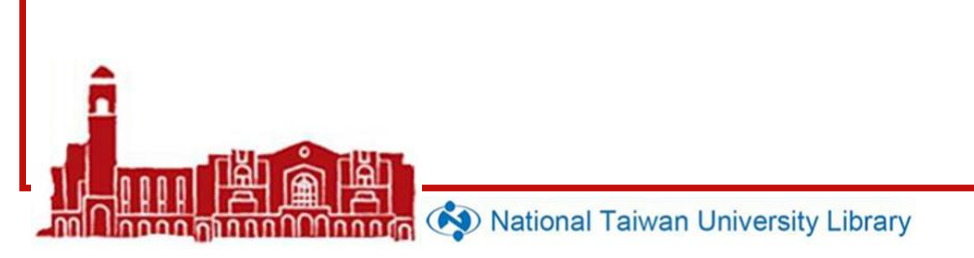

# EndnoteX7版 for Windows安裝注意事項 2/2

- 4. 安裝過程使用者可針對自己的需求選定安裝類型:
- **Typical**:基本安裝,僅安裝常用的 styles、Filters和 Connection Files等元件。
- Custom:客製安裝,可完整安裝所有元件,或自行挑選 所需安裝的元件。 <sup>₽</sup> End Note X7 Setup

| 🛃 EndNote X7 Setup | 🗖 🗖 🔁 🔀                                                                                                    |
|--------------------|----------------------------------------------------------------------------------------------------|
| μ                  | Select Installation Type                                                                                                    |
| ENDNOI             | Typical     All application features and the Most Popular Bibliographic     Dutput Styles, Online Connections, and Import Filters will     be installed. This option is recommended for the best     performance.     Use this option to choose specific application features and     any Bibliographic Output Styles, Online Connections, and     Imont Filters you want to install in addition to the Most |
| THOMSON REUTERS    | Popular files. This is recommended for advanced EndNote<br>users.                                                                                                    |
|                    | < <u>B</u> ack <u>N</u> ext > Cancel                                                                                                    |

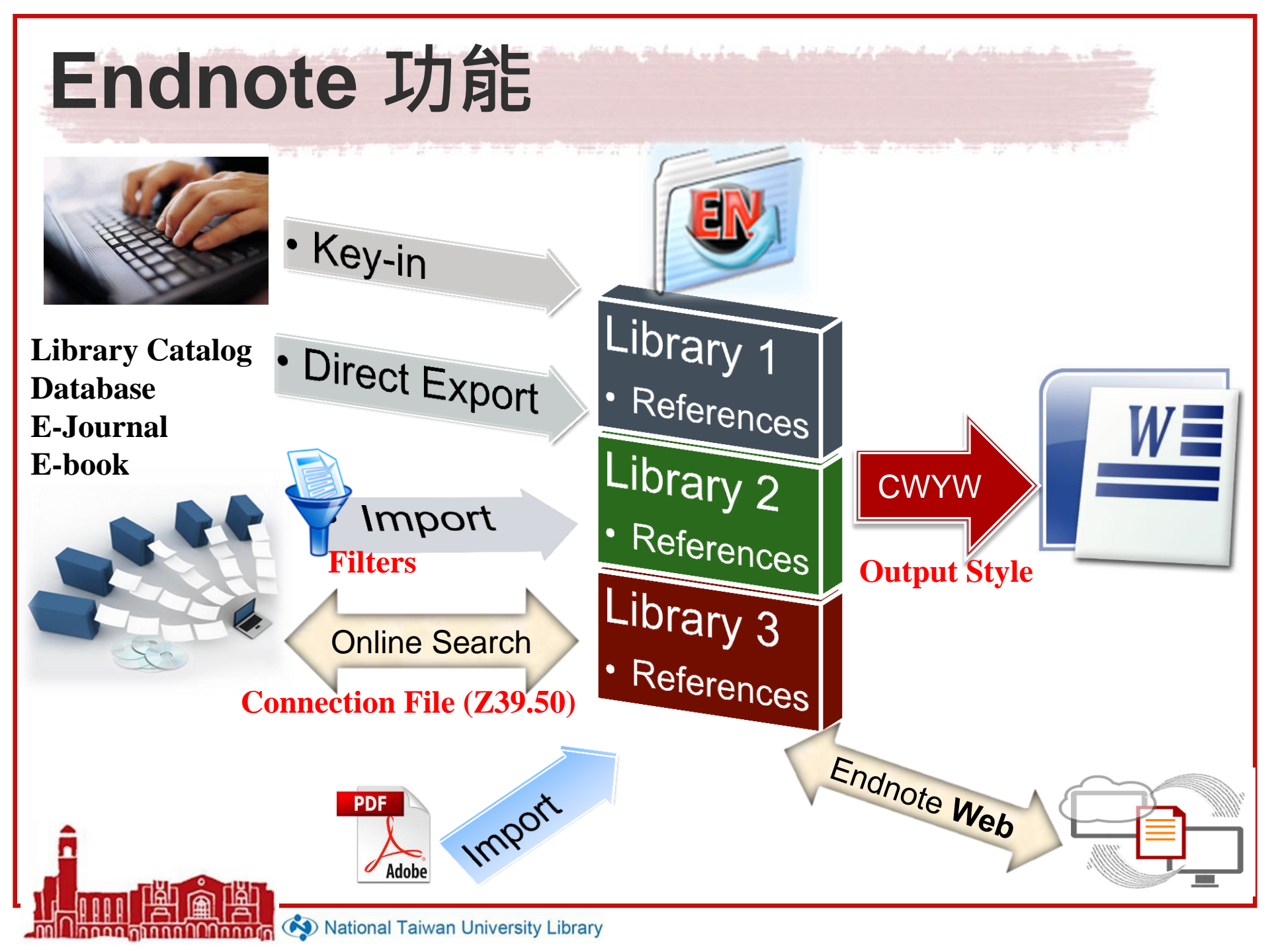

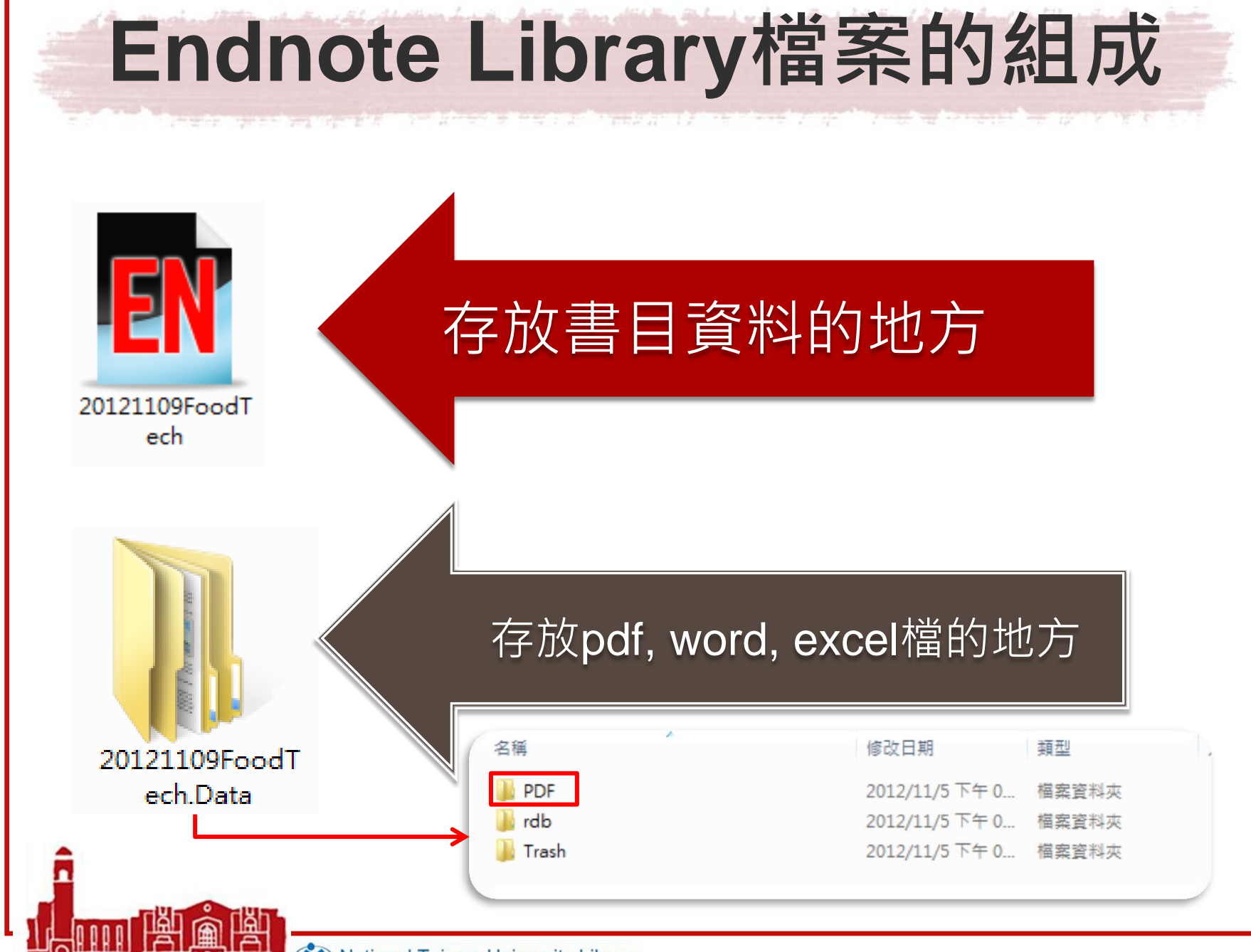

National Taiwan University Library

ດທຸດທຸດທຸດ

# Part 1 收集書目 Collect

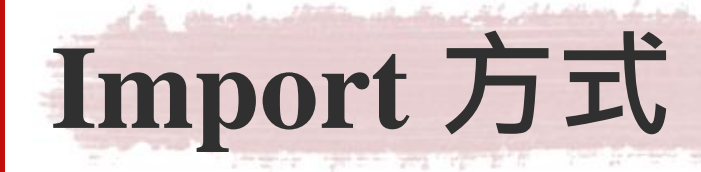

# 1. 從資料庫直接將查詢資料匯入

- 2. 匯入PDF檔書目資料
- 3. 自行輸入
- 4. Online Search
- 5. 透過Filter匯入

EndNote

| 😻 EndNote X7 - [0422FoodSci] |       |                  |         |                  |       |                               |                                                           |    |
|------------------------------|-------|------------------|---------|------------------|-------|-------------------------------|-----------------------------------------------------------|----|
| 😻 File Edit References Grou  | ups T | ools Window Help |         |                  |       |                               | - 8                                                       | ×  |
| 💗 🌑 🌍 lapa 6th               |       | Reference        | 🗲 📢 🧐 🕻 | 🔤 🗉 🗟 🖏          | 9     | Quick Search                  | Show Search Panel                                         |    |
| My Library                   | 19    | Year             |         | Tite             | Aut   | Journal                       | Reference Preview 🖓 Yang-Interaction effects betw 🕅 🖉 🕨 👎 | ÷  |
| All References (462)         | Ø :   | 2012             |         | Interaction eff  | Yan   | Mol Nutr Food Res             |                                                           |    |
| IInfiled (462)               | 4 :   | 2013             |         | Applicability    | Mol   | Food Chem =                   | Reference Type: Journal Article 🔹 🗳 🔹                     |    |
| Trash (16)                   | 1 :   | 2012             |         | Food Layered     | Weg   | Trends in Food Science & Tec  | Author                                                    |    |
| (10)                         | 1 :   | 2013             |         | Amaranth: a n    | Rast  | Crit Rev Food Sci Nutr        | Yang, J. J.                                               |    |
| My Groups (0)                | 1 :   | 2012             |         | Stabilization o  | Che   | Environ Sci Technol           | Cho, L. Y.                                                |    |
| E Find Full Text             | 1 :   | 2012             |         | Effects of vari  | Su,   | Chemosphere                   | ко, к. р.<br>Ма. S. H.                                    |    |
| a rindran rest               | 1 3   | 2013             |         | Growing your     | Art   |                               | Shin, A.                                                  | Ξ  |
|                              | 1 :   | 2012             |         | Diallyl Trisulfi | Wan   | Nutrition and Cancer-an Inte  | Choi, B. Y.                                               |    |
|                              | 1 :   | 2012             |         | Molecular me     | Wan   | Nutrition and Physical Activ  | Han, D. S.                                                |    |
|                              | 1 :   | 2012             |         | Actinobacillus   | Bec   | Veterinary Microbiology       | Kim, Y. S.                                                |    |
|                              | 1 :   | 2012             |         | Effects of Diffe | Icie  | Phytotherapy Research         | Chang, S. H.                                              |    |
|                              | 1 :   | 2012             |         | Protective effe  | Ha    | Bangladesh Journal of Pharm   | Shin, H. R.                                               |    |
|                              | 1 :   | 2012             |         | Grape seed an    | Ha    | Canadian Journal of Physiolc  | Kang, D.                                                  |    |
|                              | 1 :   | 2012             |         | Effects of Diffe | Icie  | Phytotherapy Research         | Park, S. K.                                               |    |
|                              | 1 :   | 2012             |         | Catalyst-Free    | Jian  | Chinese Journal of Chemistry  | Year                                                      |    |
|                              | 1 :   | 2012             |         | Catalyst-Free    | Jian  | Chinese Journal of Chemistry  | 2012                                                      |    |
|                              | 1 :   | 2012             |         | Garlic consum    | McC   | Cancer Causes & Control       | Title                                                     |    |
|                              | 1 :   | 2012             |         | Molecular me     | Wan   | Nutrition and Physical Activ  | Interaction effects between genes involved in the AKT     |    |
|                              | 1 :   | 2012             |         | Molecular me     | Wan   | Nutrition and Physical Activ  | signaling pathway and phytoestrogens in gastric           |    |
|                              | 1 3   | 2013             |         | Dictionary of f  | Shm   |                               | carcinogenesis: a nested case-control study from the      |    |
|                              | 1 3   | 2013             |         | Food policy in   | Park  |                               | Korean Multi-Center Cancer Cohort                         |    |
|                              | 1 3   | 2013             |         | Bioactive food   | Ron   | Bioactive foods in chronic di | Journal                                                   |    |
|                              | 1 3   | 2013             |         | Bioactive food   | Ron   | Bioactive foods in chronic di | Mol Nutr Food Res                                         |    |
|                              | 1 3   | 2013             |         | Bioactive food   | Ron   | Bioactive foods in chronic di | Volume                                                    |    |
|                              | 1 3   | 2013             |         | The secret fina  | Kar   |                               | 56                                                        |    |
|                              | 1 3   | 2013             |         | Food analysis    | Mic   |                               | Issue                                                     |    |
|                              | 1 3   | 2013             |         | Food economics   | Hen   |                               | 11                                                        |    |
|                              | 1 3   | 2013             |         | Food and war     | Kata  |                               | Pages                                                     |    |
|                              | 1 3   | 2013             |         | Food and cult    | Car   |                               | 1617-26                                                   |    |
|                              | 1 3   | 2013             |         | The politics of  | Paol  |                               | Start Page                                                |    |
|                              | 1 3   | 2009             |         | Diallyl sulfide  | Yu,   | Human & Experimental Toxi     |                                                           |    |
|                              | 1 3   | 2003             |         | Prevention of    | Yu,   | Cancer Detection and Preven   | Epub Date                                                 |    |
|                              | 1 3   | 2006             |         | Diallyl disulfid | Yan   | Anticancer Research           |                                                           |    |
|                              | 1 3   | 2001             |         | Mechanisms o     | Yan   | Journal of Nutrition          | Date                                                      |    |
|                              | 1 3   | 2006             |         | Cancer treatm    | Willi | Cancer Nursing                | Nov                                                       |    |
|                              | 1 3   | 2010             |         | Diallyl trisulfi | Wan   | Phytomedicine                 | Type of Article                                           |    |
|                              | 1 3   | 2010             |         | Allyl Sulfides I | Wan   | Journal of Agricultural and F |                                                           |    |
|                              | :     | 1994             |         | PREVENTION       | Trol  | Food Phytochemicals for Car   | Short Title                                               |    |
|                              | :     | 1994             |         | TESTING GAR      | Sve   | Journal of Ethnopharmacolo    |                                                           |    |
|                              | :     | 1995             |         | CHEMOPROTE       | Sur   | Carcinogenesis                | Alternate Journal                                         |    |
|                              | :     | 1999             |         | Inhibitory effe  | Sur   | Mutation Research-Fundame     | Molecular nutrition & food research                       |    |
|                              | :     | 1996             |         | Diallyl disulfid | Sun   | Biochimica Et Biophysica Ac 🔻 | ISSN                                                      |    |
|                              | ] • 🖿 |                  | 11      |                  |       | •                             | 1613-4133 (Electronic)                                    | ۳. |

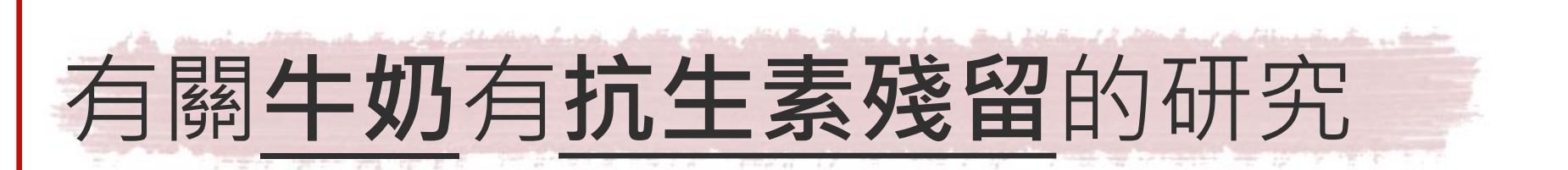

• 關鍵字:milk AND "antibiotic residues"

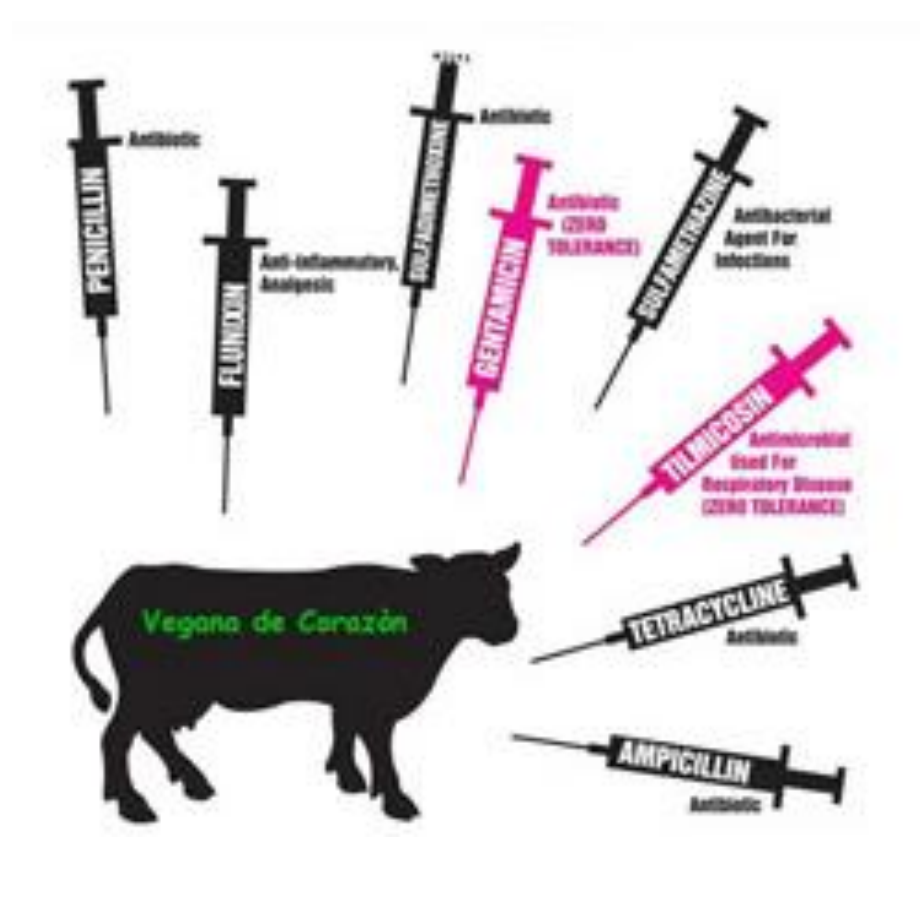

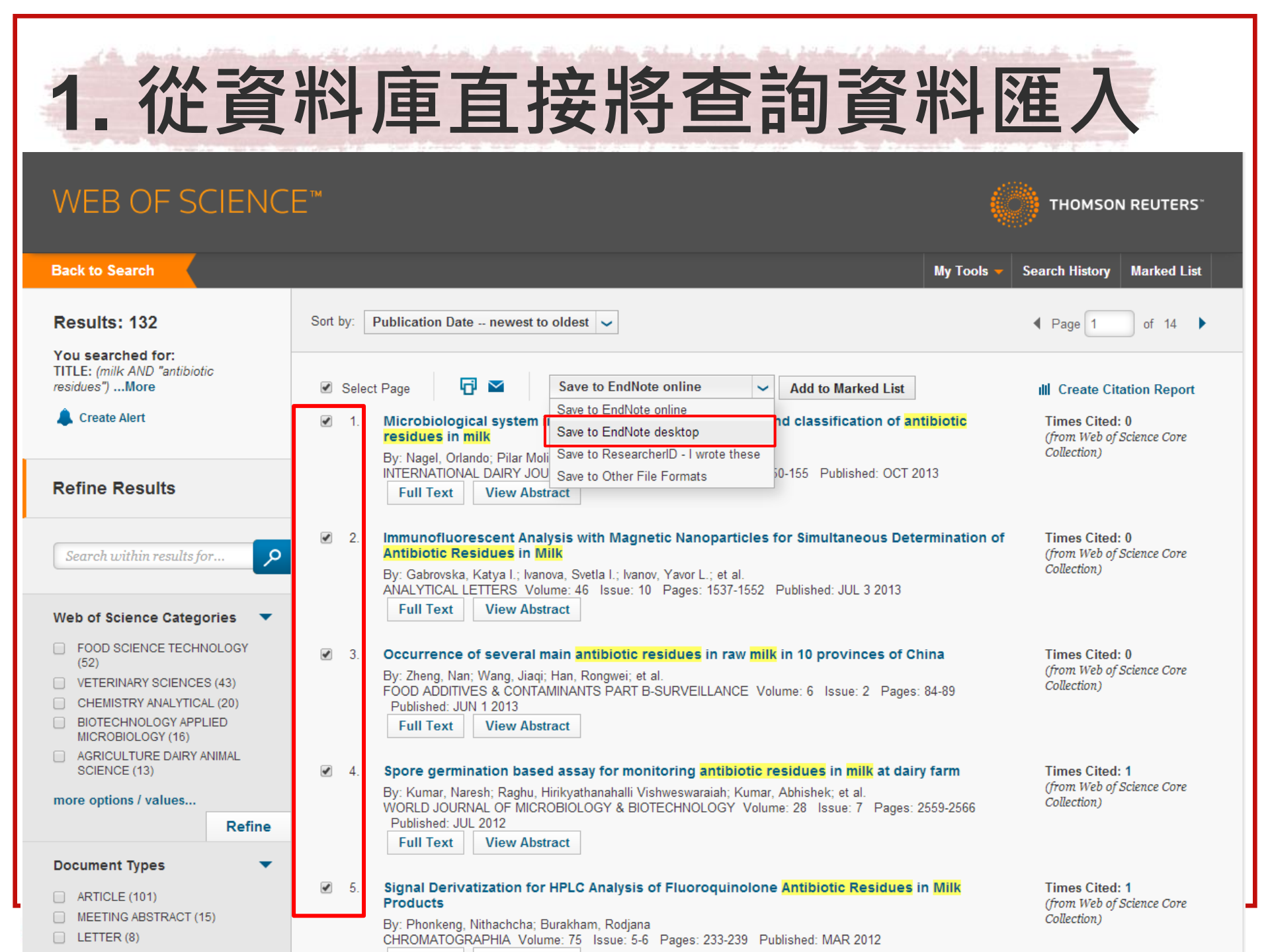

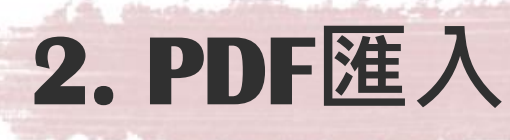

- Filter請選PDF

## 2.1匯入單一PDF檔案

- 點選File>Import> File
- 其他語系文章,為確保完整無誤匯入相關 metadata, Import 時請記得選取對應的<u>Text</u> <u>Translation</u>

| Import File       |                    | ? ×      |
|-------------------|--------------------|----------|
| Import File:      | PDF01.pdf          | Choose   |
| Import Option:    | PDF                | •        |
| Duplicates:       | Discard Duplicates | •        |
| Text Translation: | Unicode (UTF-8)    | •        |
|                   | Impor              | t Cancel |

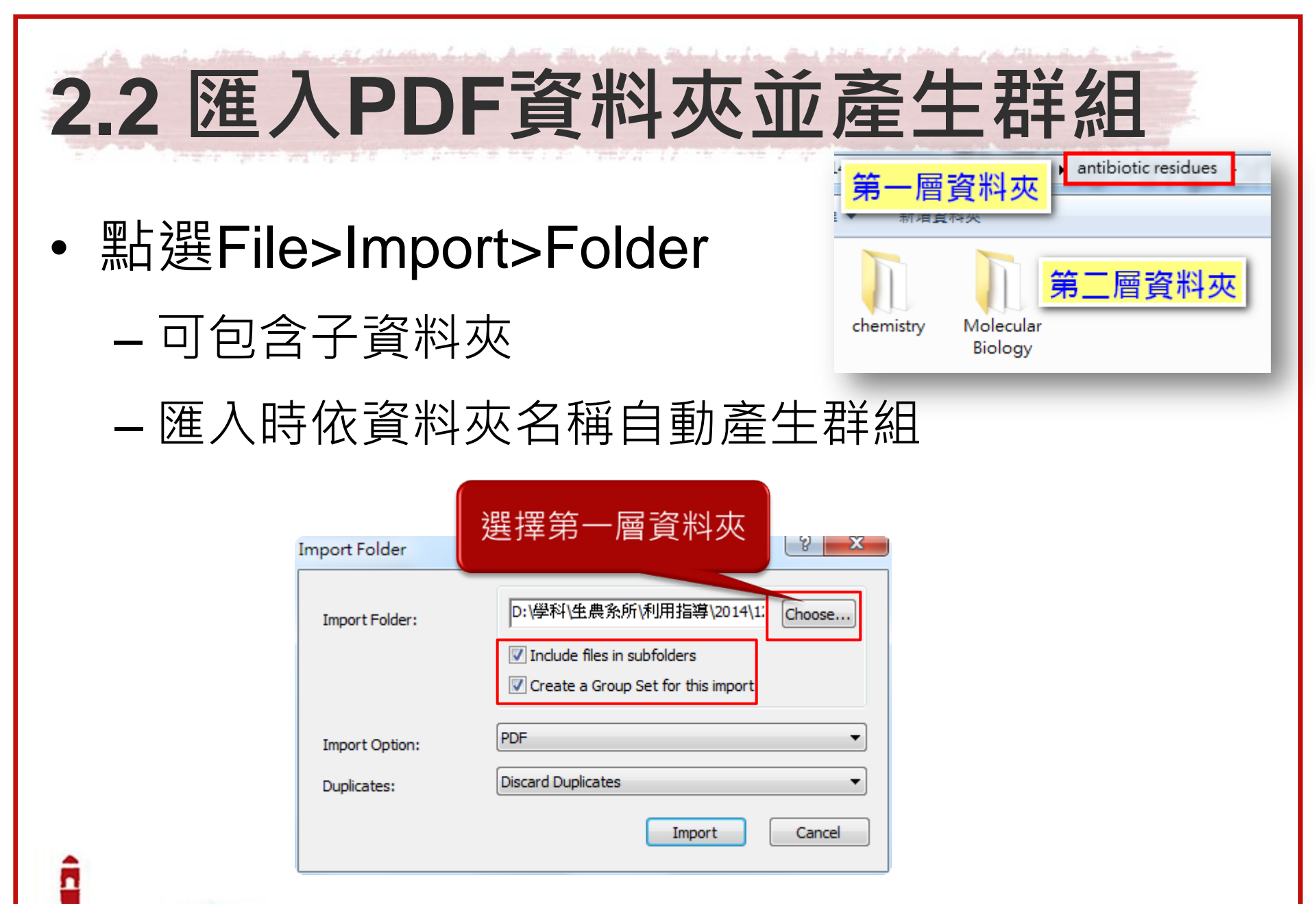

Anna Anna 🦄 National Taiwan University Library

| 2.2 连<br>EndNote X7 - [import wo<br>File Edit References                              | vrd]<br>Grou                 | P<br>IPS Tools                                                                                                    | DF資<br>Window Help                                                                                                    | 彩                                                    | 灰並                                                                                                    |                                                                                  | <b>產生群</b>                                                                                                    | 組                                                                    |
|---------------------------------------------------------------------------------------|------------------------------|----------------------------------------------------------------------------------------------------|----------------------------------------------------------------------------------------------------|------------------------------------------------------|----------------------------------------------------------------------------------------------------|----------------------------------------------------------------------------------|----------------------------------------------------------------------------------------------------|----------------------------------------------------------------------|
| 👔 🌑 窱 🛛 CSE Style M                                                                   | lanual N                     | I-Y                                                                                                    | - 🔄 💽 🗸 🗸                                                                                                    | 14                                                   | b 🥝 🕒 🗈                                                                                                    |                                                                                  | 🔊 📀 🕜 Quick Sea                                                                                                    | arch 🔎 🗸                                                             |
| My Library ▲<br>All References<br>✓ Imported References<br>■ Unfiled<br>♥ Trash       | (26)<br>(13)<br>(13)<br>(63) | Search<br>And •<br>And •                                                                                                    | Options  Author Year Title                                                                                                    | <ul> <li>▼ Co</li> <li>▼ Co</li> <li>▼ Co</li> </ul> | ontains<br>ontains<br>ontains                                                                                                    | •<br>•                                                                           |                                                                                                    |                                                                      |
| <ul> <li>antibiotic residues</li> <li>chemistry</li> <li>Molecular Biology</li> </ul> | (5)<br>(8)                   | <b>}</b> 第:                                                                                                    | 第一層資料列<br>二層資料夾名                                                                                                    | を名称<br> 稱                                            | <u>ڳ</u>                                                                                                    | =                                                                                | *                                                                                                    | Year                                                                 |
| ⊡- My Groups<br>⊞- Find Full Text                                                     | (0)                          | <ul> <li>(1)</li> <li>(1)</li></ul> | ournal Article<br>ournal Article<br>ournal Article<br>ournal Article<br>ournal Article<br>ournal Article<br>ournal Article<br>ournal Article<br>ournal Article<br>ournal Article<br>ournal Article<br>ournal Article<br>ournal Article<br>ournal Article |                                                      | Addo, K. K.; Mer<br>Berruga, M. I.; R<br>Fernandez, F.; P<br>Kumar, N.; Ragh<br>Samanidou, V. F<br>Wang, J.; Leung,<br>Wang, J.; Leung,<br>Wang, Lian; Li, Y<br>Zacco, E.; Adriar | nsah,<br>Rodrig<br>inach<br>iu, H.<br>7.; Nik<br>, D.<br>, D.<br>Yuan-<br>n, J.; | G. I.; Aning, K. G.; Nartey<br>guez, A.; Rubio, R.; Galleg<br>io, D. G.; Sanchez-Baeza,<br>V.; Kumar, A.; Haldar, L<br>tolaidou, K. I.; Papadoya<br>Qian<br>Galve, R.; Marco, M. P.; A | 2011<br>2008<br>2011<br>2012<br>2007<br>2007<br>2009<br>2009<br>2009 |

![](_page_13_Figure_0.jpeg)

![](_page_14_Picture_0.jpeg)

| My Library       Search       Options       Search       References       Options       References       References       Search       No       References       Search       No       References       Search       No       References       Search       No       References       Search       No       References       Search       No       References       Search       No       References       Search       No       References       Search       No       References       Search       No       References       Search       No       Search       No       Search                                                                                                    | · •        |
|----------------------------------------------------------------------------------------------------|------------|
| My Library   Online References   (o)   Online Search   (a)   Place of Publication   (c)   (c)    (c) <th>- <b>Q</b></th>                                                                                                    | - <b>Q</b> |
| Image: Containe Accelerations   Image: Containe Accelerations   Image: Containe Accelerations   Image: Containe Acceleration Acceleration Accelerati | <u> </u>   |
| Online Search   And    Acad Search Pre (o)   And    Title   Contains   ILISTA (EBSCO)   And    Title   Auf Journal   No References Selected No References Selected No References Selec                                                                                                    |            |
| Online Search Pre (o)       And The Contains         Q. Acad Search Pre (o)       (c)         Q. EcoliHub       (c)         Q. Library of Congr (o)       (c)         Q. Medline (OvidSP)       (c)         Q. ProQuest       (c)         Q. Web of Science ( (o)       (c)         Q. WorldCat (OCLC (o)       (c)         more       Confirm Online Search         Found 19 records.       1         Retrieve records from:       1         The retrieve records from:       1         Clear currently displayed results before retrieving records.         Other concel       (c)                                                                                                    |            |
| Q Ecoliftub       (o)         Q Library of Congr (o)       (o)         Q Medline (OvidSP)       (o)         Q ProQuest       (o)         Q Web of Science ( (o)       (o)         Q WorldCat (OCLC (o)       (o)         more       Confirm Online Search         Verify displayed results before retrieving records.       (o)         Confirm Online Search       (o)         (i) Confirm Online Search       (i)         (i) Confirm Online Search       (i)         (ii) Confirm Online Search       (iii)         (iii) Clear currently displayed results before retrieving records.       (iii)         (iii) Clear currently displayed results before retrieving records.       (iiii)         (iii) Clear currently displayed results before retrieving records.       (iiii)         (iiii) Clear currently displayed results before retrieving records.       (iiii)         (iiii) Clear currently displayed results before retrieving records.       (iiiii)         (iiii) Clear currently displayed results before retrieving records.       (iiiiii)         (iiiii) Clear currently displayed results before retrieving records.       (iiiiiii)         (iiiiii) Clear currently displayed results before retrieving records.       (iiiiiiiiiiiiiiiiiiiiiiiiiiiiiiiiiiii                                                                                                    |            |
| Q Library of Congr (o)         Q LISTA (EBSCO)         Q Medline (OvidSP)         Q ProQuest         Q Web of Science ( (o)         Q WorldCat (OCLC (o)         more         Confirm Online Search         Found 19 records.         Retrieve records from:         1         through 19 records.         Core currently displayed results before retrieving records.         OK                                                                                                    |            |
| Q LISTA (EBSCO)       (o)         Q Medline (OvidSP)       (o)         Q ProQuest       (o)         Q Web of Science ( (o)       (o)         Q WorldCat (OCLC (o)       (o)         more       Confirm Online Search         Found 19 records.       Retrieve records from:         I trough 19       (c)         Clear currently displayed results before retrieving records.         OK       Cancel                                                                                                    |            |
| Medline (OvidSP) (o)         ProQuest (o)         PubMed (NLM) (o)         Web of Science ( (o)         WorldCat (OCLC (o)         more                                                                                                    |            |
| Q ProQuest       (o)         Q PubMed (NLM)       (o)         Q Web of Science ( (o)       (o)         Q WorldCat (OCLC (o)       (o)         more       Found 19 records.         Retrieve records from:       1         through 19       (cear currently displayed results before retrieving records.         OK       Cancel                                                                                                    |            |
| PubMed (NLM)       (o)         Web of Science ( (o)       (o)         WorldCat (OCLC (o)       (o)         more       Confirm Online Search         Found 19 records.       [1]         Retrieve records from:       [1]         Clear currently displayed results before retrieving records.         OK       Cancel                                                                                                    |            |
| Web of Science ( (o)         WorldCat (OCLC (o)         More         Confirm Online Search         Found 19 records.         Retrieve records from:         1         through 19         Clear currently displayed results before retrieving records.         OK                                                                                                    |            |
| Web of Science S (o)         WorldCat (OCLC (o)         more         Confirm Online Search         Found 19 records.         Retrieve records from:         1       through         Clear currently displayed results before retrieving records.         OK                                                                                                    |            |
| Confirm Online Search          Found 19 records.         Retrieve records from:         1       through         19         Clear currently displayed results before retrieving records.         OK                                                                                                    |            |
| Inore       Confirm Online Search         Found 19 records.         Retrieve records from:       1         through       19         Clear currently displayed results before retrieving records.         OK       Cancel                                                                                                    |            |
| Found 19 records.         Retrieve records from:       1         through       19         Clear currently displayed results before retrieving records.         OK       Cancel                                                                                                    |            |
| Retrieve records from:       1       through       19         Clear currently displayed results before retrieving records.         OK       Cancel                                                                                                    |            |
| Clear currently displayed results before retrieving records.                                                                                                    |            |
| OK Cancel                                                                                                    |            |
| OK Cancel                                                                                                    |            |
|                                                                                                    |            |
|                                                                                                    |            |
|                                                                                                    |            |
|                                                                                                    |            |
|                                                                                                    |            |
|                                                                                                    |            |
|                                                                                                    |            |
|                                                                                                    |            |
|                                                                                                    |            |
|                                                                                                    |            |
|                                                                                                    |            |
|                                                                                                    |            |
|                                                                                                    |            |
|                                                                                                    |            |
|                                                                                                    |            |

# More connection file

• 請至參考服務部落格下載

ດກາງປາກການໄດ້

http://tul.blog.ntu.edu.tw/archives/5749

☑ 臺大訂購中、且有提供Connection File的資料庫 ☑ 請以google chrome下載

☑ 儲存到「文件」→Endnote →Connections

![](_page_16_Figure_5.jpeg)

![](_page_17_Picture_0.jpeg)

### 讓Endnote知道從資料庫下載的原始資料 如何對應到各欄位

![](_page_18_Picture_0.jpeg)

กกอกโล้กกกกใบบากกลี

| <complex-block>Receive and a set of a set of a set</complex-block>                                                                                                    | and the second second second second second second second second second second second second second second second | and the set of the state of the state of the set of the set of the |
|----------------------------------------------------------------------------------------------------|----------------------------------------------------------------------------------------------------|----------------------------------------------------------------------------------------------------|
| Sector active consumption and colorectal cancer risk in the CP-RISH IN A Sector active consumption and colorectal cancer risk in the CP-RISH IN A Sector active consumption contribute additional evidence and epid this paper was to contribute additional evidence and epid this paper was to contribute additional evidence and epid this paper was to contribute additional evidence and epid this paper was to construction. Carlies supplement use was assess multivariable-adjusted hazard rate ratios (IHS) and g5 % 00 coop-to 8% 00 coop-to 8% 00 coop                                                                                                    | Decende from                                                                                                    | Detelese                                                                                                    |
| Proceeding and colorectal cancer risk in the CPS-II Nr.         A1 - Caralic consumption and colorectal cancer risk in the CPS-II Nr.         A1 - Carabic Additional evidence and epide this paper was to contribute additional evidence and epide this paper was to contribute additional evidence and epide this paper was to contribute additional evidence and epide this paper was to contribute additional evidence and epide this paper was to contribute additional evidence and epide this paper was to contribute additional evidence and epide this paper was to contribute additional evidence and epide this paper was to contribute additional evidence and epide this paper was to contribute additional evidence and the risk (IR = 1.0, 4.9 % Cl = 0.90; 5.% Cl = 0.91-0.0, pit to allower sike (IR = 1.0, 4.9 % Cl = 0.91, 0.91 % Cl = 0.91, 0.91 % Cl = 0.91 % Cl = 0.                                                                                                    | <b>Kecords fron</b>                                                                                              | n Database                                                                                                    |
| The define action and colorectal cancer risk in the CPS-II Nt<br>An : 1225(56441; 1510(560)<br>AD : Epidemiology Research Program, American Cancer Society, A<br>AD : Propose: The World Cancer Research Fund/American Institut<br>and this paper was to contribute additional evidence and epide<br>this paper was to contribute additional evidence and epide<br>this additional evidence and epide<br>this additional evidence and epide<br>this additional evidence and epide<br>the source additional evidence and epide<br>this additional evidence and epide<br>this additional evidence and epide<br>the source additional evidence and epide<br>this additional evidence and epide<br>the source additional evidence and epide<br>the source additional evidence and epide<br>the source additional evidence and epide<br>the source additional evidence and epide<br>the source additional evidence and epide<br>the source additional evidence and epide<br>the source additional evidence and epide<br>the source additional evidence additional evidence and epide<br>the source additional evidence additional evidence addit                                                                                                    | ] ProQuestDocuments-2013-04-17 - 記事本                                                                             | Are a set of the set of the set of           |
| TY - JOUR<br>TI - Garlie consumption and colorectal cancer risk in the CPS-II Ni<br>AN - 1222568441; 17196806<br>AD - Epidemiology Research Program, American Cancer Society, A<br>AD - Epidemiology Research Program, American Cancer Society, A<br>AD - Epidemiology Research Program, American Cancer Society, A<br>AD - Epidemiology Research Program, American Cancer Society, A<br>AD - Epidemiology Research Program, American Cancer Society, A<br>AD - Epidemiology Research Program, American Cancer Society, A<br>AD - Epidemiology Research Program, American Cancer Society, A<br>AD - Epidemiology Research Program, American Cancer Society, A<br>AD - Epidemiology Research Program, American Cancer Society, A<br>AD - Epidemiology Research Program, American Cancer Society, A<br>AD - Epidemiology Research Program, American Cancer Society, A<br>AD - Epidemiology Research Program, American Cancer Society, A<br>AD - May Society Research Program, American Cancer Society, A<br>AD - May Society Research Program, American Cancer Society, A<br>Namosai Construction Cancer Society Society Society Society Coll<br>AD - AD - Society Society Research Program, American Society, A<br>AD - Conclusions: These results provide weak support for a ro<br>Norgeo<br>Start Page<br>Start Page<br>St                                                                                                    | 榴案(F) 編輯(E) 格式(O) 檢視(V) 說明(H)                                                                                    |                                                                                                    |
| Th - Garlic consumption and colorectal cancer risk in the CPS-II Ni<br>An · 12225(6441; 1719(66<br>AD - Epidemiology Research Program, American Cancer Society, A<br>B - Purpose: The World Cancer Research Fund/American Institut<br>colorectal cancer prevention based on preclinical evidence and epid<br>this paper was to contribute additional evidence on this topic for me<br>on dietary garlic consumption. Garlie supplement use was assessed<br>multivariable- dousumption. Garlie supplement use was assessed<br>for concert risk (HR - 10.4, 95 % CI 0.09-10.80 r cate addition<br>to alover risk of colorectal cancer, and in men, former use was asses<br>1.133.30). Conclusions: These results provide weak support for a ro<br>women, but a possible increased risk in men. Further research is nel<br>f - Cancer Causes & Control<br>AU - Jacobs, Eric J<br>AU - Sacobs, Eric J<br>AU - Sacobs, Eric J<br>S - 10<br>SN - 0957-5243<br>S - 10<br>SN - 0957-5243<br>S - 10<br>SN - 0957-5243<br>S - 10<br>SN - 0957-5243<br>S - 10<br>SN - 0957-5243<br>S - 10<br>SN - 0957-5243<br>S - 10<br>SN - 0957-5243<br>S - 10<br>SN - 0957-5243<br>S - 10<br>SN - 0957-5243<br>S - 10<br>SN - 0957-5243<br>S - 10<br>SN - 0957-5243<br>S - 10<br>SN - 0957-5243<br>S - 10<br>SN - 0957-5243<br>S - 10<br>SN - 0957-5243<br>S - 10<br>SN - 10<br>SN - 10<br>SN - 10<br>SN - 10<br>SN - 10<br>SN - 10<br>SN - 10<br>SN - 10<br>SN                                                                                                    | TY - JOUR                                                                                                    | $\boxed{O}   \underbrace{O}   \underbrace{O}   \underbrace{V}   \underbrace{V}   \underbrace{V}   \underbrace{Plain Font}   \underbrace{Plain Size \bullet}   \underbrace{B} I \underbrace{U} P   A^* A_1 \Sigma Aa \bullet$                                                                                                    |
| AN - 1222568441; 17196866<br>AD - Epidemiology Research Program, American Cancer Society,<br>AB - Purpose: The World Cancer Research Fund/American Institut<br>is paper was to contribute additional evidence on this topic for me<br>1999, 42,824 men and 56,876 women in the Cancer Prevention Stut<br>on dietary gartic consumption. Gartie supplement use was assessed<br>multivariable-adjusted hazard rate ratios (HRs) and 95 % confident<br>51 women, were diagnosed with colorectal cancer. Among men, dat<br>colorectal cancer, rand in men, former use was assos<br>to alower risk of colorectal cancer, and in men, former use was assos<br>traspaced to alower risk of colorectal cancer, and in men, former use was assos<br>to alower risk of colorectal cancer, and in men, former use was assos<br>to alower risk of colorectal cancer, and in men, former use was assos<br>traspaced to alower risk of colorectal cancer, and in men, former use was assos<br>traspaced to alower risk of colorectal cancer, and in men, former use was assos<br>traspaced to alower risk of colorectal cancer, and in men, former use was assos<br>traspaced to alower risk of colorectal cancer, and in men, former use was assos<br>traspaced to alower risk of colorectal cancer, and in men, former use was assos<br>traspaced to alower risk of colorectal cancer, and in men, former use was assos<br>traspaced to alower risk of colorectal cancer, and in men. Further research is ne<br>JF - Cancer Causes & Control<br>AU - McCullongh, Marjorie L<br>Y - Oct 2012<br>YP - 2012<br>SP - 1643<br>SP - 1053<br>SN - 0057-5243<br>SN - 0057-5243<br>SN - 0057-5243<br>SN - 0057-5243<br>SN - 0057-5243<br>SN - 0057-5243<br>SN - 01050<br>SN - 0057-5243<br>SN - 01050<br>SN - 01050<br>SN -                                                                                                    | T1 - Garlic consumption and colorectal cancer risk in the CPS-II Nu                                              | Reference Type: Journal Article                                                                                                    |
| AD - Epidemiology Research Program, American Cancer Society, A<br>B - Purpose: The World Cancer Research Fund/American Institut<br>his paper was dolkional evidence on this topic for me<br>1999, 42,824 men and 56,876 women in the Cancer Prevention Stute<br>on dietary garlie consumption. Garlie supplement use was assessed<br>multivariable-adjusted hazard rate ratios (IRS) and 57 % confiden<br>551 women were diagnosed with colorectal cancer. Among men, dail<br>to a lower risk (IR = 0.09,5.05 % Cl 0.91-1.00, pt<br>to a lower risk of colorectal cancer, and in men, former use was assessed<br>inter-<br>women, but a possible increased risk in men. Further research is no<br>JF - Cancer Causes & Control<br>AU - McCullough, Marjorie L<br>AU - Jacobs, Eric J<br>AU - Stachs, Eric J<br>AU - Gapstur, Susan M<br>AJ - Jacobs, Eric J<br>AU - Stachs, Eric J<br>AU - Stachs, Eric J<br>AU -                                                                                                    | AN - 1222568441; 17196806                                                                                        | Rating                                                                                                    |
| AB - Purpose: The World Cancer Research Fund/American Institut<br>author<br>colorectal cancer provention based on preclinical evidence and epidi<br>this paper was to contribute additional evidence on this topic for may<br>on dietary garlic consumption. Garlic supplement use was assessed<br>multivariable-adjusted hazard rate ratios (IRs) and 5% confloat<br>S1 women were diagnosed with colorectal cancer. Among men, dail<br>colorectal cancer risk (IR = 1.04, 95 % CI 0.09-1.08 for each additi<br>value was borderline inverse in women (IR = 0.05, 95 % CI 0.09, 1.00, p1<br>to a lower risk of colorectal cancer, and in men, former use was assessed<br>113-3.03). Conclusions: These results provide weak support for a ro<br>women, but a possible increased risk in men. Further research is ner<br>JF - Cancer Causes & Control<br>AU - Stack Roma<br>AU - Stack Roma<br>AU - Campbell, Peter T<br>AU - Shack Roma<br>AU - Campbell, Peter T<br>AU - Shack Roma<br>AU - Campbell, Peter T<br>AU - Shack Roma<br>AU - Campbell, Peter T<br>AU - Shack Roma<br>AU - Shack Roma<br>AU - Campbell, Peter T<br>AU - Shack Roma<br>AU - Shack Roma<br>AU -                                                                                                    | AD - Epidemiology Research Program, American Cancer Society, A                                                   |                                                                                                    |
| colorectal cancer prevention based on preclinical evidence and epided<br>his paper was to contribute additional evidence on this topic for me<br>1999, 42,824 men and 56,876 women in the Cancer Prevention Stu-<br>on dietary garlie consumption. Garlie supplement use was assessed<br>in ultivariable adjusted hazard rate ratics (IRB) and 95 % confidence<br>551 women were diagnosed with colorectal cancer. Among men, dai<br>office colorectal cancer, and in men, former use was assessed<br>it al lower risk of colorectal cancer, and in men, former use was asso<br>colorectal cancer, and in men, former use was asso<br>start Page<br>Fuel<br>AU - McCullough, Marjorie L<br>AU - Shah, Roma<br>AU - Cambell, Peter T<br>AU - Gaptur, Susan M<br>A3 - McCullough, Marjorie L<br>PY - conce<br>Protota<br>Protota<br>Prot | AB - Purpose: The World Cancer Research Fund/American Institut                                                   | Author                                                                                                    |
| this paper was to contribute additional evidence on this topic for me<br>1999, 42.824 men and 56,876 vomen in the Cancer Prevention Stud-<br>outivariable-adjusted hazard rate ratios (HRs) and 95 % confidence<br>multivariable-adjusted hazard rate ratios (HRs) and 95 % confidence<br>Sturmen were diagnosed with colorectal cancer. Anong men, dail<br>colorectal cancer risk of colorectal cancer, and in men, former use was assessed<br>to a lower risk of colorectal cancer, and in men, former use was assessed<br>1.33-303). Conclusions: These results provide weak support for a ro<br>women, but a possible increased risk in men. Further research is ne<br>AU - Accobs, Eric J<br>AU - Accobs, Eric J<br>AU - Accobs, Eric J<br>AU - Cancer Causes & Control<br>AU - Accobs, Eric J<br>AU - Cancer Causes & Control<br>AU - Accobs, Eric J<br>AU - Cancer Causes & Control<br>AU - Accobs, Eric J<br>AU - Cancer Causes<br>& Control<br>AU - Accobs, Eric J<br>AU - Cancer Causes<br>& Control<br>AU - Cancer Causes<br>& Control<br>AU - Accobs, Eric J<br>AU - Cancer Causes<br>& Control<br>AU - Cancer Causes<br>& Control<br>& Control<br>& Control                                                                                                    | colorectal cancer prevention based on preclinical evidence and epide                                             |                                                                                                    |
| 1999, 42,824 men and 56,876 women in the Cancer Prevention Student of distary graftic consumption. Carlic supplement use was assessed indiverse of the series of the series of the seri                                                                                                    | this paper was to contribute additional evidence on this topic for me                                            | Year                                                                                                    |
| on dietary garlic consumption. Garlic supplement use was assessed<br>multivariable-adjusted hazard rate ratios (HRs) and 05 % onfident<br>551 women were diagnosed with colorectal cancer. Among men, dai<br>colorectal cancer risk (HR = 1.04, 95 % (Cl o.99-1.08 for each additi<br>was borderline inverse in women (HR = 0.95, 05 % Cl o.99-1.08 for each additi<br>was borderline inverse in women (HR = 0.95, 05 % Cl o.99-1.08 for ach<br>was borderline inverse in women (HR = 0.95, 05 % Cl o.99-1.08 for ach<br>women, but a possible increased risk in men. Further research is no<br>JF - Cancer Causes & Control<br>AU - McUlough, Marjorie L<br>AU - Jacobs, Eric J<br>AU - Jacobs, Eric J<br>AU - Stanpbell, Peter T<br>AU - Gapstur, Susan M<br>A3 - McCulough, Marjorie L<br>Y1 - Oct 2012<br>YP - soi2<br>SP - 1651<br>CY - Netherlands<br>PB - Springer Science + Business M<br>VL - 23<br>SN - 0057-5243<br>KW - Pitevention<br>KW - Finutoo.Diseases/Injuries/Trauma<br>KW - Fundos<br>KW - Fundos<br>KW - Fundos                                                                                                    | 1999, 42,824 men and 56,876 women in the Cancer Prevention Stud                                                  |                                                                                                    |
| multivariable-adjusted hazard rate ratios (HRs) and 95 % confidenc<br>551 women were diagnosed with colorectal cancer. Among men, dail<br>volume<br>was borderline inverse in women (HR = 0.95, 05 % Cl 0.91-1.00, pt<br>to a lower risk (HR = 1.04, 95 % Cl 0.91-0.08 for each additi<br>was borderline inverse in women (HR = 0.95, 05 % Cl 0.91-1.00, pt<br>to a lower risk of colorectal cancer, and in men, former use was asso<br>1.13-3.03). Conclusions: These results provide weak support for a ro<br>women, but a possible increased risk in men. Further research is no<br>JF - Cancer Causes & Contol<br>AU - McCullough, Marjorie L<br>AU - Jacobs, Eric J<br>AU - Shagh, Roma<br>AU - Campbell, Peter T<br>AU - Gapstur, Susan M<br>AJ - Gapstur, Susan M<br>AJ - Odc 2012<br>YF - 2012<br>SP - 1643<br>EP - 1651<br>CY - Netherlands<br>PB - Springer Science+Business M<br>YL - 23<br>IS - 10<br>SN - 0937-5243<br>KW - Pinevention<br>KW - Fundos<br>KW - Fundos<br>KW - Fundos<br>KW - Fundos<br>KW - Hundoo: Diseases/Injuries/Trauma<br>KW - Allium sativum                                                                                                    | on dietary garlic consumption. Garlic supplement use was assessed i                                              |                                                                                                    |
| 531 women were diagnosed with colorectal cancer. Among men, dail<br>colorectal cancer risk (HR = 1.04, 95 % CI 0.99-1.08 for each additi<br>was borderline inverse in women (HR = 0.95, 95 % CI 0.91-1.00, pl<br>to a lower risk of colorectal cancer, and in men, former use was asso<br>to allower risk of colorectal cancer, and in men, former use was asso<br>women, but a possible increased risk in men. Further research is no<br>y U. 1.93-0.03. Conclusions: These results provide weak support for al<br>40 Gancer Causes & Control<br>AU - McCullough, Marjorie L<br>AU - Jacobs, Eric J<br>AU - Gapstur, Susan M<br>AJ - Campbell, Peter T<br>AU - Gapstur, Susan M<br>AJ - Campbell, Peter T<br>AJ - Of 2012<br>PY - 2012<br>PY - 2012<br>PY - 2012<br>PY - 2012<br>PY - 2012<br>PY - 2012<br>PY - 2012<br>PY - 2012<br>PY - 2012<br>PY - 2012<br>PS - 1651<br>CY - Metherlands<br>PB - Springer Science + Business M<br>VL - 23<br>IS - 10<br>SN - 0957-5243<br>KW - Pievention<br>KW - Frunds<br>KW - Frunds<br>KW - Fundos<br>KW - Fundos<br>KW - Fundos<br>KW - Fundos                                                                                                    | multivariable-adjusted hazard rate ratios (HRs) and 95 % confidence                                              | Journal                                                                                                    |
| colorectal cancer risk (HR = 1.04, 95 % CI 0.99-1.08 for each additi<br>was borderline inverse in women (HR = 0.95, 95 % CI 0.91-1.00, pi<br>to a lower risk of colorectal cancer, and in men, former use was asso<br>1.13-3.03). Conclusions: These results provide weak support for a ro<br>women, but a possible increased risk in men. Further research is ne<br>JF - Cancer Causes & Control<br>AU - McCullough, Marjorie L<br>AU - Jacobs, Eric J<br>AU - Saha, Roma<br>AU - Campbell, Peter T<br>AU - Gampbell, Peter T<br>AU - Gampbell, Peter T                                                                                                    | 551 women were diagnosed with colorectal cancer. Among men, dail                                                 |                                                                                                    |
| was borderline inverse in vomen (HR = 0.95, 95 % CI 0.91-1.00, pt)<br>to a lower risk of colorectal cancer, and in men, former use was asson<br>women, but a possible increased risk in men. Further research is ne<br>JF - Cancer Causes & Control<br>AU - McCullough, Marjorie L<br>AU - Jacobs, Eric J<br>AU - Shah, Roma<br>AU - Campbell, Peter T<br>AU - Gapstur, Susan M<br>A3 - McCullough, Marjorie L<br>Y1 - Oct 2012<br>PY - 2012<br>SP - 1643<br>EP - 1651<br>CY - Netherlands<br>PB - Springer Science+ Business M<br>F - To<br>VL - 23<br>IS - 10<br>SN - 0957-5243<br>KW - Diets<br>KW - Prevention<br>KW - Funds<br>KW - Funds<br>KW - Allium sativum                                                                                                    | colorectal cancer risk (HR = 1.04, 95 % CI 0.99-1.08 for each additi                                             | Volume                                                                                                    |
| to a lower risk of colorectal cancer, and in men, former use was asso<br>1.13-3.03). Conclusions: These results provide weak support for a possible increased risk in men. Further research is ne<br>JF - Cancer Causes & Control<br>AU - McCullough, Marjorie L<br>AU - Shah, Roma<br>AU - Campbell, Peter T<br>AU - Gapstur, Susan M<br>A3 - McCullough, Marjorie L<br>Y1 - Oct 2012<br>PF - 1643<br>EP - 1651<br>CY - Netherlands<br>PB - Springer Science+Business M<br>PB - Springer Science+Business M<br>PB - Springer Science+Business M<br>VL - 23<br>IS - 10<br>SN - 0957-5243<br>KW - Pievention<br>KW - Prevention<br>KW - Funds<br>KW - Funds<br>KW - Funds<br>KW - Funds<br>KW - Hunds<br>KW - Allium sativum                                                                                                    | was borderline inverse in women (HR = 0.95, 95 % CI 0.91-1.00, p h                                               |                                                                                                    |
| 1.13-3.03). Conclusions: These results provide weak support for a ro<br>women, but a possible increased risk in men. Further research is no<br>AU - McCullough, Marjorie L<br>AU - Jacobs, Eric J<br>AU - Shah, Roma<br>AU - Campbell, Peter T<br>AU - Gapstur, Susan M<br>A3 - McCullough, Marjorie L<br>Y1 - Oct 2012<br>PY - 2012<br>SP - 1643<br>EP - 1651<br>CY - Netherlands<br>PB - Springer Science+Business M<br>VL - 23<br>IS - 10<br>SN - 0957-5243<br>KW - Diets<br>KW - Prevention<br>KW - Fruoto: Diseases/Injuries/Trauma<br>KW - Allium sativum                                                                                                    | to a lower risk of colorectal cancer, and in men, former use was asso                                            | Issue                                                                                                    |
| women, but a possible increased risk in men. Further research is ne<br>JF - Cancer Causes & Control<br>AU - McCullough, Marjorie L<br>AU - Shah, Roma<br>AU - Gampbell, Peter T<br>AU - Gapstur, Susan M<br>A3 - McCullough, Marjorie L<br>Y1 - Oct 2012<br>YP - 2012<br>SP - 1643<br>EP - 1651<br>CY - Netherlands<br>PB - Springer Science + Business M<br>VL - 23<br>IS - 10<br>SN - 0957-5243<br>KW - Diets<br>KW - Prevention<br>KW - Frunds<br>KW - Funds<br>KW - Allium sativum                                                                                                    | 1.13-3.03). Conclusions: These results provide weak support for a ro                                             |                                                                                                    |
| JF - Cancer Causes & Control<br>AU - McCullough, Marjorie L<br>AU - Sachos, Eric J<br>AU - Sachos, Eric J<br>AU - Sachos, Eric J<br>AU - Campbell, Peter T<br>AU - Gapstur, Susan M<br>A3 - McCullough, Marjorie L<br>Y1 - Oct 2012<br>PY - 2012<br>SP - 1643<br>EP - 1651<br>CY - Netherlands<br>PB - Springer Science + Business M<br>VL - 23<br>IS - 10<br>SN - 0957-5243<br>KW - Diets<br>KW - Prevention<br>KW - Frunds<br>KW - Frunds<br>KW - Funds<br>KW - Funds<br>KW - Allium sativum                                                                                                    | women, but a possible increased risk in men. Further research is nee                                             | Pages                                                                                                    |
| AU - McCullough, Marjorie L<br>AU - Jacobs, Eric J<br>AU - Saha, Roma<br>AU - Campbell, Peter T<br>AU - Gapstur, Susan M<br>A3 - McCullough, Marjorie L<br>Y1 - Oct 2012<br>PY - 2012<br>SP - 1643<br>EP - 1651<br>CY - Netherlands<br>PB - Springer Science+Business<br>VL - 23<br>IS - 10<br>NN - 0097-5243<br>KW - Diets<br>KW - Prevention<br>KW - Prevention<br>KW - Frunds<br>KW - H11000:Diseases/Injuries/Trauma<br>KW - Allium sativum                                                                                                    | JF - Cancer Causes & Control                                                                                     | Start Page                                                                                                    |
| AU - Jacobs, Eric J<br>AU - Shah, Roma<br>AU - Campbell, Peter T<br>AU - Gapbell, Peter T<br>AU - Gapbell, Peter AU<br>AU - Gapbell, Peter AU<br>AU - Gapbell, Peter AU                                                                                                    | AU - McCullough, Marjorie L                                                                                      |                                                                                                    |
| AU - Shah, Řoma<br>AU - Campbell, Peter T<br>AU - Gapstur, Susan M<br>A3 - McCullough, Marjorie L<br>Y1 - Oct 2012<br>PY - 2012<br>SP - 1651<br>CY - Netherlands<br>PB - Springer Science+Business M<br>VL - 23<br>IS - 10<br>SN - 0957-5243<br>KW - Diets<br>KW - Prevention<br>KW - Prevention<br>KW - Prevention<br>KW - Prevention<br>KW - Prevention<br>KW - Prevention<br>KW - H11000:Diseases/Injuries/Trauma<br>KW - Allium sativum                                                                                                    | AU - Jacobs, Eric J                                                                                              | Epub Date                                                                                                    |
| AU - Campbell, Peter T<br>AU - Gapstur, Susan M<br>A3 - McCullough, Marjorie L<br>Y1 - Oct 2012<br>PY - 2012<br>SP - 1643<br>EP - 1651<br>CY - Netherlands<br>PB - Springer Science + Business M<br>VL - 23<br>IS - 10<br>SN - 0957-5243<br>KW - Diets<br>KW - Prevention<br>KW - Prevention<br>KW - Funds<br>KW - H 11000:Diseases/Injuries/Trauma<br>KW - Allium sativum                                                                                                    | AU - Shah, Roma                                                                                                  |                                                                                                    |
| AU - Gapstur, Susan M<br>A3 - McCullough, Marjorie L<br>Y1 - Oct 2012<br>PY - 2012<br>SP - 1643<br>EP - 1651<br>CY - Netherlands<br>PB - Springer Science+Business M<br>VL - 23<br>IS - 10<br>SN - 0957-5243<br>KW - Diets<br>KW - Prevention<br>KW - Frunds<br>KW - H 11000:Diseases/Injuries/Trauma<br>KW - Allium sativum                                                                                                    | AU - Campbell, Peter T                                                                                           | Date                                                                                                    |
| A3 - McCullough, Marjorie L<br>Y1 - Oct 2012<br>PY - 2012<br>SP - 1631<br>CY - Netherlands<br>PB - Springer Science+Business M<br>VL - 23<br>IS - 10<br>SN - 0957-5243<br>KW - Diets<br>KW - Prevention<br>KW - Frunds<br>KW - Funds<br>KW - H 11000: Diseases/Injuries/Trauma<br>KW - Allium sativum                                                                                                    | AU - Gapstur, Susan M                                                                                            |                                                                                                    |
| YI - Oct 2012<br>PY - 2012<br>SP - 1643<br>EP - 1651<br>CY - Netherlands<br>PB - Springer Science+Business M<br>VL - 23<br>IS - 10<br>SN - 0957-5243<br>KW - Diets<br>KW - Prevention<br>KW - Funds<br>KW - H 11000:Diseases/Injuries/Trauma<br>KW - Allium sativum                                                                                                    | A3 - McCullough, Marjorie L                                                                                      | Type of Article                                                                                                    |
| PY - 2012<br>SP - 1643<br>EP - 1651<br>CY - Netherlands<br>PB - Springer Science + Business M<br>VL - 23<br>IS - 10<br>SN - 0957-5243<br>KW - Diets<br>KW - Prevention<br>KW - Funds<br>KW - H 11000:Diseases/Injuries/Trauma<br>KW - Allium sativum<br>KW - Allium sativum                                                                                                    | Y1 - Oct 2012                                                                                                    |                                                                                                    |
| SP - 1643<br>EP - 1651<br>CY - Netherlands<br>PB - Springer Science+Business M<br>VL - 23<br>IS - 10<br>SN - 0957-5243<br>KW - Diets<br>KW - Prevention<br>KW - Frunds<br>KW - H 11000:Diseases/Injuries/Trauma<br>KW - Allium sativum                                                                                                    | PY-2012                                                                                                    |                                                                                                    |
| EP - 1651<br>CY - Netherlands<br>PB - Springer Science+Business M<br>VL - 23<br>IS - 10<br>SN - 0957-5243<br>KW - Diets<br>KW - Prevention<br>KW - Funds<br>KW - Funds<br>KW - H 11000:Diseases/Injuries/Trauma<br>KW - Allium sativum                                                                                                    | SP - 1643                                                                                                    |                                                                                                    |
| CY - Netherlands       月 朔洋法 冷 貢 小 進 人 Enchote         PB - Springer Science+Business M       VL - 23         VL - 23       Original Publication         SN - 0957-5243       Reprint Edition         KW - Diets       Reprint Edition         KW - Funds       Reviewed Item         KW - H 11000:Diseases/Injuries/Trauma       Legal Note                                                                                                    | EP - 1651                                                                                                    |                                                                                                    |
| PB - Springer Science+Business M<br>VL - 23<br>IS - 10<br>SN - 0957-5243<br>KW - Diets<br>KW - Prevention<br>KW - Funds<br>KW - H 11000:Diseases/Injuries/Trauma<br>KW - Allium sativum                                                                                                    | CY - Netherlands                                                                                                 | 午台 がりた A Endnote                                                                                                    |
| VL - 23<br>IS - 10<br>SN - 0957-5243<br>KW - Diets<br>KW - Prevention<br>KW - Funds<br>KW - H 11000:Diseases/Injuries/Trauma<br>KW - Allium sativum                                                                                                    | PB - Springer Science+Business M                                                                                 |                                                                                                    |
| IS - 10     Original Publication       SN - 0957-5243     Reprint Edition       KW - Diets     Reprint Edition       KW - Prevention     Reviewed Item       KW - H 11000:Diseases/Injuries/Trauma     Legal Note                                                                                                    | VL - 23                                                                                                    |                                                                                                    |
| SN - 0957-5243     Reprint Edition       KW - Diets     Reprint Edition       KW - Prevention     Reviewed Item       KW - H 11000:Diseases/Injuries/Trauma     Legal Note                                                                                                    | IS - 10                                                                                                    | Original Publication                                                                                                    |
| KW - Diets     Reprint Edition       KW - Prevention     Reviewed Item       KW - Funds     Reviewed Item       KW - H 11000:Diseases/Injuries/Trauma     Legal Note                                                                                                    | SN - 0957-5243                                                                                                   |                                                                                                    |
| KW - Prevention     Reviewed Item       KW - Funds     Legal Note       KW - Allium sativum     Reviewed Item                                                                                                    | KW - Diets                                                                                                    | Reprint Edition                                                                                                    |
| KW - Funds     Reviewed Item       KW - H 11000:Diseases/Injuries/Trauma     Legal Note       KW - Allium sativum     Image: Construction of the second second                                                                                                    | KW - Prevention                                                                                                  |                                                                                                    |
| KW - H 11000:Diseases/Injuries/Trauma     Legal Note       KW - Allium sativum                                                                                                    | KW - Funds                                                                                                    | Reviewed Item                                                                                                    |
| KW - Allium sativum                                                                                                    | KW - H 11000:Diseases/Injuries/Trauma                                                                            | Logal Nata                                                                                                    |
|                                                                                                    | KW - Allium sativum                                                                                              | Legar Note                                                                                                    |
|                                                                                                    |                                                                                                    |                                                                                                    |

😻 EndNote X7 - [ProQuest]

Reference Type Editor Parsing Field Editing MARC Records Record Layout Source Parsing

😻 File Edit References Groups Tools Window Helm

| File Edit References | Groups Tools Window Help            |                                                                                                    |
|----------------------|-------------------------------------|----------------------------------------------------------------------------------------------------|
| About This Filter    |                                     |                                                                                                    |
| Templates            |                                     | Filter                                                                                                    |
| Author Parsing       | Reference Types:  V Journal Article | ▼                                                                                                    |
| Continuation Lines   |                                     | □ ProQuestDocuments-2013-04-17 - 記事本<br>To 福楽(F) 編輯(E) 格式(Q) 倫視(V) 説明(H)                                                                                                    |
| Reference Type       |                                     | TY - JOUR                                                                                                    |
| Editor Parsing       | Tag Field(s)                        | T1 - Garlic consumption and colorectal cancer risk in the CPS-II Nutrition Cohort                                                                                                    |
| Field Editing        | TY - `ABST`                         | AN - 1222568441; 17196806                                                                                                    |
| MARC Records         | TY - `INPR`                         | AD - Epidemiology Research Program, American Cancer Society, Atlanta, GA, 30303-1002, U                                                                                                    |
| Record Layout        | TY - 'JFULL'                        | AB - Purpose: The World Cancer Research Fund/American Institute for Cancer Research iden                                                                                                    |
| Source Parsing       | TY - `10UB`                         | this paper was to contribute additional evidence on this topic for men and women in a large pro                                                                                                    |
|                      | AB - Abstract                       | 1999, 42,824 men and 56,876 women in the Cancer Prevention Study II Nutrition Cohort comp                                                                                                    |
|                      | AD - Author Address                 | on dietary garlic consumption. Garlic supplement use was assessed in 2001. Cox proportional h                                                                                                    |
|                      | All - Author                        | multivariable-adjusted hazard rate ratios (HRs) and 95 % confidence intervals (CIs). Results: I                                                                                                    |
|                      | AV - Notos                          | 551 women were diagnosed with colorectal cancer. Among men, daily garlic consumption was a                                                                                                    |
|                      | Av - Notes                          | colorectal cancer risk (HR = $1.04, 95\%$ Cl $0.99$ - $1.08$ for each additional clove or 4 snakes of was borderline inverse in women (HR = $0.05\%$ Cl $0.01, 1.00\%$ photorogeneity by sev = $0.02\%$ |
|                      | AI - Author                         | to a lower risk of colorectal cancer, and in men, former use was associated with a higher risk of                                                                                                    |
|                      | CI - Notes                          | 1.13-3.03). Conclusions: These results provide weak support for a role of dietary garlic consum                                                                                                    |
|                      | DB - Name of Database               | women, but a possible increased risk in men. Further research is needed to confirm different as                                                                                                    |
|                      | DO - DOI                            | JF - Cancer Causes & Control                                                                                                    |
|                      | DP - Database Provider              | AU - McCullough, Marjorie L                                                                                                    |
|                      | ID - Accession Number               | AU - Jacobs, Eric J                                                                                                    |
|                      | IS - Issue                          | AU - Campbell, Peter T                                                                                                    |
|                      | JF - Journal                        | AU - Gapstur, Susan M                                                                                                    |
|                      | JA - Journal                        | A3 - McCullough, Marjorie L                                                                                                    |
|                      | JO - Journal                        | Y1 - Oct 2012                                                                                                    |
|                      | J1 - Notes                          | PY - 2012                                                                                                    |
|                      | J2 - Notes                          | SP - 1043<br>FP - 1651                                                                                                    |
|                      | KW - Keywords                       | CY - Netherlands                                                                                                    |
|                      |                                     | PB - Springer Science+Business Media                                                                                                    |
|                      |                                     | VL - 23                                                                                                    |
|                      |                                     | IS - 10                                                                                                    |
|                      |                                     | SN - 0957-5243                                                                                                    |
|                      |                                     | KW - Drevention                                                                                                    |
|                      |                                     | KW - Funds                                                                                                    |
|                      | M1 - Notes                          | KW - H 11000:Diseases/Injuries/Trauma                                                                                                    |
|                      | M2 - Notes                          | KW - Allium sativum                                                                                                    |
|                      | N1 - Notes                          |                                                                                                    |
|                      |                                     |                                                                                                    |

1

\_ 8 >

l — l a

![](_page_21_Picture_0.jpeg)

- 圖書館首頁→電子資源
   →書目管理軟體
   Endnote →常用資料庫
   匯入方式
- 2. 從資料庫下載書目檔
- 3. 手動匯入Endnote

| 國立臺灣大學圖書館<br>NATIONAL TAIWAN UNIVERSITY<br>LIBRARY        |                    |                   |
|-----------------------------------------------------------|--------------------|-------------------|
| 館藏資源▼  特色館藏▼                                              | 電子資源 服務項           | 目▼ 推廣活動▼          |
|                                                           | 校外連線說明             |                   |
| 查詢檢索                                                      | 書目管理軟體EndNote)     | EndNote下載         |
| 查書刊簡易查書                                                   | 資料庫                | 常用資料庫匯入方式         |
| 書刊名 ▼                                                     | 電子期刊               | Find Full Text 設定 |
|                                                           | 電子書                | EndNote FAQ       |
| <ul> <li>只顯示可流通資料</li> <li>- 館藏目錄查詢 / 查詢個人借閱紀錄</li> </ul> | 電子資源整合查詢系統<br>MUSE | EndNote官網         |
| - 音分頻號間表請見圖書分類法間表<br>- 館藏目錄使用教學                           | 學術資源整合查詢 REAL      |                   |
|                                                           | 臺大博碩士論文            |                   |
|                                                           | 臺灣大學機構典藏 NTUR      |                   |

EndNo

P

![](_page_22_Picture_0.jpeg)

- Filter儲存的路徑
  - C:\\Users\user\Documents\Endnote\Filers 或文件\Endnote \ Filters
  - C:\\Program Files\Endnote X版\Filters

![](_page_23_Picture_0.jpeg)

# Part 2 書目管理 Organize

![](_page_25_Picture_0.jpeg)

- 調整版面設定
  - Layout
- 自訂預設欄位與名稱
  - Preference→Display fields
- 書目排序
- 快速編輯/預覽/PDF標記

![](_page_25_Picture_7.jpeg)

he was an allowed be deliver and the fitter than it the fitter build

![](_page_26_Picture_0.jpeg)

- ●Tools→Chang/Move/Copy fields(選Change) ✓In <u>Title</u>
  - ✓Change case : Capitalize Each Word

![](_page_27_Picture_0.jpeg)

| 😻 File Edit References Grou | ps Tools Window Help         |                        |                                           |                                               | _ 8 ×              |
|-----------------------------|------------------------------|------------------------|-------------------------------------------|-----------------------------------------------|--------------------|
| 😵 候 🌑 Food Chemistry        |                              | 🍎 😭 🛞 🖆 🕇              | 🖹 📑 📎 🕝 🕜 starch                          | P 🗾 🛣 Hide Search Panel                       |                    |
| My Library                  | Search Options               |                        |                                           | Search Whole Library 👻 🔲 Match                | Case 🔲 Match Words |
| All References (991)        |                              |                        |                                           |                                               |                    |
| 🗖 Duplicate Referen (318)   | Title                        | ✓ Contains             | ✓ Ince                                    |                                               |                    |
| 🔍 Search Results (6)        | And 👻 Year                   | ✓ Contains             | •                                         |                                               | + - =              |
| Unfiled (921)               | And 👻 Title                  | ✓ Contains             | ▼                                         |                                               | + - +              |
| 🍿 Trash (0)                 | 9 Author                     | Year                   | Title                                     | Ri                                            | ating J: ^         |
| 🖃 My Groups                 | ● 廖永煜 =.                     | 1993                   | 溶氧量對無菌加工百香果汁品質之影響                         | 響 / Effect of dissolved oxygen on qual        | E                  |
| ice (45)                    | ◎ 廖永煜 =.                     | 1993                   | 溶氧量對無菌加工百香果汁品質之影響                         | 響 / Effect of dissolved oxygen on qual 🔹      | • • • •            |
| 😸 rice and starch (16)      | Chen, H. J.; Chung,          | C. P.; Chiang, 2011    | Anti-inflammatory effects and chemic      | al study of a flavonoid-enriched fracti       | 1                  |
| 🙊 rice and starch (16)      | Chen, H. J.; Chung,          | C. P.; Chiang, 2011    | Anti-inflammatory effects and chemic      | al study of a flavonoid-enriched fracti 🔹     |                    |
| 🛅 starch (41)               | Chen, J. N.; de Mejia        | a, E. G.; Wu, J 2011   | Inhibitory Effect of a Glycoprotein Isol  | lated from Golden Oyster Mushroom             |                    |
| Online Search               | Chen, J. N.; de Mejia        | a, E. G.; Wu, J 2011   | Inhibitory Effect of a Glycoprotein Iso   | lated from Golden Oyster Mushroom 🔸           |                    |
| 🔇 Library of Congr (0)      | Chen, P. J.; Liang, K        | . C.; Lin, H. C 2011   | Gastrodia elata Bl. Attenuated Learning   | g Deficits Induced by Forced- Swimm           |                    |
| 🔍 LISTA (EBSCO) (o)         | Chen, P. J.; Liang, K        | . C.; Lin, H. C 2011   | Gastrodia elata Bl. Attenuated Learning   | g Deficits Induced by Forced- Swimm 🕠         |                    |
| 🔇 Medline (OvidSP) 🛛 (0)    | Hsia, S. M.; Chiang,         | W.; Kuo, Y. H 2006     | Downregulation of progesterone biosy      | nthesis in rat granulosa cells by adlay       |                    |
| 🍳 PubMed (NLM) (o)          | Hsia, S. M.; Chiang,         | W.; Kuo, Y. H 2006     | Downregulation of progesterone biosy      | nthesis in rat granulosa cells by adlay 🔹     |                    |
| 🔇 Web of Science ( (0)      | Huang, B. W.; Chian          | ıg, M. T.; Yao, 2005   | The effect of adlay oil on plasma lipids, | , insulin and leptin in rat                   |                    |
| (o) Web of Science S        | Huang, B. W.; Chian          | ıg, M. T.; Yao, 2005   | The effect of adlay oil on plasma lipids, | insulin and leptin in rat 🔹 🔹                 |                    |
| Q WorldCat (OCLC) (o)       | Huang, Y. H.; Lai, Y         | . J.; Chou, C. C. 2011 | Fermentation temperature affects the      | antioxidant activity of the enzyme-ri         | J.                 |
| 🔇 WorldCat (OCLC) (o)       | Huang, Y. H.; Lai, Y         | . J.; Chou, C. C. 2011 | Fermentation temperature affects the      | antioxidant activity of the enzyme-ri $\cdot$ | · · · · ·          |
| more                        | Huang, Y. H.; Lu, T.         | J.; Chou, C. C. 2011   | Ripening temperature affects the conte    | ent and distribution of isoflavones in        | 1                  |
| 🖃 Find Full Text            | Huang, Y. H.; Lu, T.         | J.; Chou, C. C. 2011   | Ripening temperature affects the conte    | ent and distribution of isoflavones in 🔹      | · · · · 1          |
|                             | I Rastogi, A.; Shukla,       | S. 2013                | Amaranth: a new millennium crop of n      | iutraceutical values                          |                    |
|                             | Rastogi, A.; Shukla,         | S. 2013                | Amaranth: a new millennium crop of n      | nutraceutical values •                        |                    |
|                             | Yeh, P. H.; Chiang, V        | W.; Chiang, M 2006     | Effects of dehulled adlay on plasma glu   | cose and lipid concentrations in stre         |                    |
|                             | Yeh, P. H.; Chiang, V        | W.; Chiang, M 2006     | Effects of dehulled adlay on plasma glu   | cose and lipid concentrations in stre 🔹       | · · · · 1          |
|                             | ● 方紹威                        | 1989                   | 幾丁聚醣的抑制微生物作用及其在低精                         | <b>搪</b> 金桶蜜饑之應用                              |                    |
|                             | ◎ 方紹威                        | 1989                   | 幾丁聚醣的抑制微生物作用及其在低調                         | 唐金桶蜜餞之應用                                      |                    |
|                             | ● 毛秀梅撰                       | 1988                   | 紅豆在浸泡及烹煮過程中,影響其質地。                        | 變化因子之探討                                       |                    |
|                             | •                            |                        | m                                         |                                               | 4                  |
|                             | Reference Preview 🔁 Attached | PDFs 0                 |                                           |                                               | Ŧ                  |
|                             | =., 廖. (1993). 溶氣量對無         | 菌加工百香果汁品質之             | 影響 / Effect of Dissolved Oxygen on Qualit | y of Aseptically-Packed Passion Fruit Juice.  |                    |

# 查詢參考書目資訊

# • 快速查詢 Quick Search

• 進階查詢 Show Search Panel

## - PDF欄位查詢

| 😻 File   | Edit References Group   | s Wind   | ow H     | lelp   |            |          |                  |                    |                  |               |           |                   |         |                       | - 8 ×       |
|----------|-------------------------|----------|----------|--------|------------|----------|------------------|--------------------|------------------|---------------|-----------|-------------------|---------|-----------------------|-------------|
| <b>¥</b> | 😵 🛛 J Agri Food Chem    | -   🖷    | o        | Q (    | <b>( )</b> | · 😭 🛛    | \delta 🧰 🔁 🗄     | ) 🐲 🖸 1            | Quick Search     | - م           | t Hide    | Search Panel      |         |                       |             |
| My Libr  | Any Field 🛛 🔥           | h        | Options  | •      |            |          |                  | J.                 |                  |               | Sea       | rch Whole Library |         | ▼ Match Case □        | Match Words |
| 📕 All R  | Any Field + PDF         |          |          |        |            |          |                  |                    |                  |               |           |                   |         |                       |             |
| Copie    | PDF                     | Title    |          | 3      | •          | Contains | •                |                    |                  |               |           |                   |         |                       |             |
| 🖌 Impo   | PDF Notes               | Title    |          |        | -          | Contains | -                |                    |                  |               |           |                   |         |                       | + - =       |
| 🔍 Searc  | Author                  | Title    |          |        | -          | Contains | -                |                    |                  |               |           |                   |         |                       | - • • +     |
| 👩 Sync   | First Author            | Author   |          |        |            | Veen     | Tial -           |                    |                  | A.            |           |                   |         |                       | D A         |
| 🔲 Unfile | Year                    | Aumor    |          |        |            | rear     | THE<br>小財締友 広式m  |                    | 기상(타기나다)+ 굿      | 전교장다파니        | しんかのまり    | ₩                 |         |                       | K           |
| 🍿 Trash  | Title                   | 当り工作     |          |        |            | 1985     | (1)於督令瓜風の        | К四丁町3米前(2)⊴        | ᠀変重丌忉汯仕:         | 令瓜余面評」<br>    | 「日川應)     |                   |         |                       |             |
| ⊡ Mv     | Journal/Secondary Title | Kuo, C.  | .; Chi   | ang, w | .; Li      | 2002     | 2,2-Dipnenyi-1-p | olcryinydrazyi rad | cal-scavenging a | cuve compone  | ents from | m adiay (Coix )   | lachryn | na-jobi L. var. ma-yu | en 5        |
| Ēri      | Label                   | Pan, M   | н.; н    | isien, | M          | 2008     | 6-Shogaol indu   | ices apoptosis ir  | numan colore     | ectal carcino | oma cei   | lis viakos pr     | loov    | ion, caspase activa   | 100         |
| Bri      | Keywords                | Pan, M   | н.; н    | isien, | M          | 2008     | 6-Shogaol supp   | pressed lipopoly   | saccharide-ind   | iucea up-exp  | pressio   | n of INOS an      | a COX-  | -2 in murine macr     | opn         |
| ~        | Abstract                | I zen, I | I. P.; C | Chian  | g,         | 2005     | The abortifacio  | ent effects from   | the seeds of Co  | ix lachryma   | -Jobi L   | . VAR. ma-yı      | aen ST  | APF                   |             |
| Ê        | Notes                   |          |          |        |            |          |                  |                    |                  |               |           |                   |         |                       |             |
|          | Record Number           |          |          |        |            |          |                  |                    |                  |               |           |                   |         |                       |             |
|          | Reference Type          |          |          |        |            |          |                  |                    |                  |               |           |                   |         |                       |             |
|          | Secondary Author 💦 👡    |          |          |        |            |          |                  |                    |                  |               |           |                   |         |                       |             |
| - mill   | ที่คอมีเล่ากกกายแกกก    | n 🔇      | ) Na     | tiona  | I Taiv     | van Ur   | iversity Libra   | ary                |                  |               |           |                   |         |                       |             |

# 管理群組資料

- Create Group
  - Create From Groups
    - 從已建立的群組中建立新的群組資料
    - 可利用布林邏輯運算元(and、or、not),進 一步組織已存在的Group
  - Create Smart Group
    - 可選擇檢索欄位並利用布林邏輯運算元建立 檢索策略的群組
    - 日後新增的書目符合條件也會自動加入

## Create From Groups

| Create From  | Groups                                                   |
|--------------|----------------------------------------------------------|
| Use these op | tions to create a new Group based on the criteria below: |
| Group Name:  | cow AND detection                                        |
| Include Refe | rences in:                                               |
|              | detection 👻 🛨 🕒                                          |
| And 🔻        | cow 👻 🛨 -                                                |
|              |                                                          |
|              |                                                          |
|              |                                                          |
|              |                                                          |
|              | Save Cancel                                              |

## Create Smart Group

|       | Any Field | - Contains | - Cow       |  |
|-------|-----------|------------|-------------|--|
| And 👻 | Any Field | ✓ Contains | - detection |  |
|       |           |            |             |  |
|       |           |            |             |  |
|       |           |            |             |  |

# 查找全文:提高全文獲取率的設定

**EndNote Preferences** 

| <ul> <li>Change Case</li> <li>Display Fields</li> <li>Display Fonts</li> <li>Duplicates</li> <li>Find Full Text</li> <li>Folder Locations</li> <li>Formatting</li> <li>Libraries</li> <li>Read / Unread</li> <li>Reference Types</li> <li>Sorting</li> <li>Sync</li> <li>Spell Check</li> <li>Temporary Citations</li> <li>Term Lists</li> <li>URLs &amp; Links</li> </ul> | The Find Full Text feature uses several technologies to maximize the chances that EndNote will find all available PDFs. Use this screen to control these full text search options: <ul> <li>Web of Knowledge Full Text Links</li> <li>DOI (Digital Object Identifier)</li> <li>PubMed LinkOut (U.S. National Library of Medicine)</li> <li>OpenURL</li> </ul> <li>OpenURL Path: <a href="http://muse.lib.ntu.edu.tw/8080/1cate/">http://muse.lib.ntu.edu.tw/8080/1cate/</a> </li> <li>Authenticate with: URL: <a href="http://muse.lib.ntu.edu.tw/8080/SSO/CateExtra/pages/index.html">http://muse.lib.ntu.edu.tw/8080/SSO/CateExtra/pages/index.html</a>  Examples: <a href="http://login.ezproxy.library.myuniversity.edu/login.http://auth.universityname.edu/authentication">http://auth.universityname.edu/authentication</a></li> |
|----------------------------------------------------------------------------------------------------|----------------------------------------------------------------------------------------------------|
| Endnote Defaults Rever                                                                                                    | t Panel 確定 取消 套用(A)                                                                                                    |

![](_page_33_Picture_0.jpeg)

- Open URL Path : <u>http://muse.lib.ntu.edu.tw:8080/1cate/</u>
- Authenticate with :

http://muse.lib.ntu.edu.tw:8080/SSO/CateExtra/pages/index.html

![](_page_33_Picture_4.jpeg)

| EndNote X7 - [My EndNote Library]                                                                    |                                                                                             |
|----------------------------------------------------------------------------------------------------|---------------------------------------------------------------------------------------------|
| <ul> <li>Enditote X7 - [Wy Enditote Elocary]</li> <li>File Edit References Groups Tools V</li> </ul> | Vindow Help                                                                                 |
| Chicago 16th Footnote 🔹                                                                              | 🖹 🔄 🔍 🖌 🗲 😭 🧐 🖆 🖹 🖹 📎 🕝 🔞 detection 🛛 🔎 🔹                                                   |
| My Library                                                                                           |                                                                                             |
| Showing References (222)                                                                             | 2013 Occurrence Of Several Main Antibiotic Residues In Raw Milk In 10 Provinces Of China    |
| Search Results (101)                                                                                 | 2013 Occurrence Of Several Main Antibiotic Residues In Raw Milk In 10 Provinces Of China    |
| 🗊 Sync Status                                                                                        | Ø 2013 Detection Of Antibiotic Residues And Association Of Cerquinome Residues With The Oc  |
| Unfiled (103)                                                                                        | 2013 Determination Of Betalactamic Antibiotic Residues Using An Immunoenzymatic Assay       |
| 🗑 Trash (233)                                                                                        | 2013 The Application of Parallux - System For Multi-Detection of (Fuoro)Quinoione Class F   |
| ⊫ milk antibiotic                                                                                    | 2013 -Lactams And Tetracyclines Antibiotic Residue Detection In Bulk Tank Milk In Iran      |
| conzelo (2)                                                                                          | 2013 Immunofluorescent Analysis With Magnetic Nanoparticles For Simultaneous Determin       |
| Kumar (1)                                                                                            | 2013 Evaluation Of Microbiological And Sanitary Quality Of Ewe's Raw Milk In Western Of Alg |
| milk antibiotic (o)                                                                                  | 🖉 2013 Integrated Disposable Electrochemical Immunosensors For The Simultaneous Determi     |
| Phonkeng (1)                                                                                         |                                                                                             |
| ⊡… Unknown Set                                                                                       | 一次最多查250筆                                                                                   |
| ⊡ • My Groups                                                                                        |                                                                                             |
| 向 cow (48)                                                                                           |                                                                                             |
| cow AND detection (30)                                                                               |                                                                                             |
| detection (101)                                                                                      |                                                                                             |
| 🕵 smart:cow AND detection (30)                                                                       |                                                                                             |
| 🗉 – Find Full Text                                                                                   |                                                                                             |
| Searching (6)                                                                                        |                                                                                             |
| Found PDF (1)                                                                                        |                                                                                             |
| U Found URL (1)                                                                                      |                                                                                             |
| Not found (2)                                                                                        |                                                                                             |
|                                                                                                    |                                                                                             |

| 🚱 貨 🄇 Food Chemistry    |         | -   🖻 💽 🔕 🖌 🗲 🗐 🧐                    | <b>*</b>   1 | 📑 💱 🤡 🚱 starch 🔎 ど 🔻 Show Search Panel                                                                                        |                     |
|-------------------------|---------|--------------------------------------|--------------|----------------------------------------------------------------------------------------------------|---------------------|
| My Library              | • 9     | Author                               | Year         | Title                                                                                                    | Rating Jc ^         |
| All References (832)    | • 0     | Chan, W. Y.; Chiang, B. H.           | 1992         | PRODUCTION OF CLEAR GUAVA NECTAR                                                                                              | Iı                  |
| Duplicate Referen (159) | • Ø     | Chang, C. H.; Chiang, M. L.; Chou    | 2009         | The effect of temperature and length of heat shock treatment on the therma                                                    | Iı                  |
| 🔯 Search Results (6)    | • 9     | Chang, C. H.; Chiang, M. L.; Chou    | 2010         | The Effect of Heat Shock on the Response of Cronobacter sakazakii to Subse                                                    | F                   |
| Unfiled (769)           | • 9     | Chang, C. Y.; Lai, L. R.; Chang, W   | 1995         | RELATIONSHIPS BETWEEN TEXTURAL CHANGES AND THE CHANGES IN                                                                     | F                   |
| 🗑 Trash (159)           | • 9     | Chang, C. Y.; Tsai, Y. R.; Chang,    | 1993         | ${\bf MODELS}\ {\bf FOR}\ {\bf THE}\ {\bf INTERACTIONS}\ {\bf BETWEEN}\ {\bf PECTIN}\ {\bf MOLECULES}\ {\bf AND}\ {\bf 0}$    | F                   |
| 🖃 My Groups             | • Ø     | Chang, H. C.; Huang, Y. C.; Hung,    | 2003         | $eq:antiproliferative and chemopreventive effects of adlay seed on lung cancer \dots$                                         | J                   |
| ☐rice (38)              | • 0     | Chang, H. M.; Lee, Y. C.; Chen, C    | 2002         | Microencapsulation protects immunoglobulin in yolk (IgY) specific against                                                     | J(                  |
| grice and starch (14)   | • 0     | Chang, H. M.; Liao, H. F.; Lee, C    | 2005         | Optimized synthesis of lipase-catalyzed biodiesel by Novozym 435                                                              | Je                  |
| 🙊 rice and starch (14)  | • 9     | Chang, H. M.; Lu, T. C.; Chen, C     | 2000         | Isolation of immunoglobulin from egg yolk by anionic polysaccharides                                                          | Je                  |
| 🗎 starch (39)           | • 0     | Chang, H. M.; Ou-Yang, R. F.; Che    | 1999         | Productivity and some properties of immunoglobulin specific against Strep                                                     | Je                  |
| 🖃 Online Search         | • 9     | Chang, H. M.; Tsai, C. F.; Li, C. F. | 1998         | ${\bf Enantiomeric\ separation\ of\ Dns-DL-amino\ acids\ by\ gamma-cyclodextrin-m}$                                           | Je                  |
| Library of Congr (o)    | • 9     | Chang, H. M.; Tsai, C. F.; Li, C. F. | 1999         | Changes of amino acid composition and lysinoalanine formation in alkali-pi                                                    | Je                  |
| LISTA (EBSCO) (o)       | • 9     | Chang, H. M.; Tsai, C. F.; Li, C. F. | 1999         | $\label{eq:Quantification} Quantification of racemization of amino acids in alkaline-treated duck eggs \dots$                 | Jc                  |
| Medline (OvidSP) (o)    | 9       | Chang, H. M.; Tsai, C. F.; Li, C. F. | 1999         | Inhibition of lysinoalanine formation in alkali-pickled duck egg (Pidan)                                                      | F                   |
| Q PubMed (NLM) (0)      | • Q     | Chang, H. M.; Yang, C. C.; Chang,    | 2000         | Rapid separation of lysozyme from chicken egg white by reductants and the                                                     | Je                  |
| Q Web of Science ( (0)  | • 0     | Chang, J. H.; Chou, C. C.; Li, C. F. | 2000         | Growth and survival of Escherichia coli $0{\bf 157}$ : H7 during the fermentation a                                           | F                   |
| (o) 🔇 Web of Science S  | • 0     | Chang, J. H.; Wang, Y. T.; Chang,    | 2005         | Pectinesterase inhibitor from jelly fig (Ficus awkeotsang Makino) achene in                                                   | R                   |
| 🔇 WorldCat (OCLC) (0)   | • 0     | Chang, L. L.; Wun, A. W.; Hung, C    | 2006         | Effects of crude adlay hull acetone extract on corticosterone release from ra                                                 | N                   |
| 🔍 WorldCat (OCLC) (0)   | • 0     | Chang, L. L.; Wun, A. W. S.; Hung    | 2006         | Effects of crude adlay hull acetone extract on corticosterone release from ra                                                 | N                   |
| more                    | • 0     | Chang, Y. C.; Chou, C. C.            | 2002         | $Grow th \ and \ production \ of \ cholesterol \ oxidase \ by \ alginate-immobilized \ cells$                                 | Bi                  |
| ⊡-Find Full Text        | • 0     | Chang, Y. C.; Hwang, L. S.; Chang    | 1999         | $\label{eq:effect} {\it Effect} \ of \ calcium \ and \ thrombin \ on \ the \ turbidity \ changes \ and \ the \ gelation \ pr$ | F                   |
| Searching (173)         | • 9     | Chang, Y. C.; Yu, R. C.; Yang, H. Y  | 2005         | Physical factors and reuse affect the production of cholesterol oxidase in re                                                 | W                   |
| Found PDF (62)          | • 9     | Chang, Y. W.; Yao, H. T.; Hsieh, S   | 2007         | Quantitative determination of salidroside in rat plasma by on-line solid-pha                                                  | Je                  |
| U Found URL (1)         | • 9     | Chao, Y. C.; Chiang, B. H.           | 1999         | Cream formation in a semifermented tea                                                                                        | Je                  |
| Not found (13)          | • 0     | Chao, Y. C.; Chiang, B. H.           | 1999         | The roles of catechins and caffeine in cream formation in a semi-fermented $\ldots$                                           | Je                  |
|                         | • 9     | Chen, C. C.; Chang, H. M.            | 1998         | Effect of thermal protectants on the stability of bovine milk immunoglobuli                                                   | Je                  |
|                         | • 9     | Chen, C. C.; Chiang, B. H.           | 1998         | Formation and characteristics of zirconium ultrafiltration dynamic membr                                                      | Je                  |
|                         | • 9     | Chen, C. C.; Kuo, M. C.; Hwang, L    | 1982         | HEADSPACE COMPONENTS OF PASSION FRUIT JUICE                                                                                   | J                   |
|                         | - n<br> | Chan C C THE V C Chan C C            | (            | M                                                                                                    | <b>T</b> . *        |
|                         | Referer | ce Preview 🔁 Attached PDFs 🛛 🕅       |              |                                                                                                    | Ŧ                   |
|                         | Refere  | nce Type: Journal Article            |              |                                                                                                    | ★ Hide Empty Fields |
| No References Selected  |         |                                      |              |                                                                                                    |                     |
|                         | 10 10   |                                      |              |                                                                                                    |                     |
|                         |         |                                      |              |                                                                                                    |                     |
|                         |         |                                      |              |                                                                                                    |                     |

- 8 ×

# Part 3 撰寫文章 Writing

| 撰寫文章:                                                                       | 插入內文引用文                                                                                                    | て獻 1                                  | 1/2                                                                        |
|-----------------------------------------------------------------------------|----------------------------------------------------------------------------------------------------|---------------------------------------|----------------------------------------------------------------------------|
| ₩  🖬 ") · Ư 🗋 🛕   <del>-</del>                                              | And and a state of the same time to be a state of the same time to be a state of the same tim | 文件1 - Microso                         | oft Word                                                                   |
| 檔案 常用 插入 版面配置                                                               | 參考資料 郵件 校閱 檢視 DocuShare                                                                                                    | EndNote X7                            |                                                                            |
| Insert<br>Citation • & Edit & Manage Citation(s)                            | Style:       APA 6th       Categori         Update Citations and Bibliography       Instant Fe         Convert Citations and Bibliography *                                                                                                    | ze References •<br>ormatting is Off • | <ul> <li>Export to EndNote *</li> <li>Preferences</li> <li>Help</li> </ul> |
| Insert <u>C</u> itation                                                     | Bibliography                                                                                                    | Fa                                    | Tools                                                                      |
| Insert <u>Selected Citation(s)</u> Insert <u>N</u> ote Insert <u>Figure</u> |                                                                                                    | 21 141 161 18                         | 1 1201 1221 1241 1261 1                                                    |

- 開啟Word和參考文獻所在的Library
- 將滑鼠移至欲插入參考文獻之位置,若在 EndNote中已將參考文獻選取,則點選 EndNote工具列中的Insert Selected Citation(s)
   即可將該筆參考文獻插入至指定位置

| 撰寫文章                                         | : 插                                                   | 入内                                                             | I文引                                                            | 用さ                                                      | て獻る                                                          | 2/2                                                  |     |
|----------------------------------------------|-------------------------------------------------------|----------------------------------------------------------------|----------------------------------------------------------------|---------------------------------------------------------|--------------------------------------------------------------|------------------------------------------------------|-----|
| 👿   🚽 🍠 🗸 🚺 🗋 🗳   🗸                          |                                                       |                                                                |                                                                |                                                         | 文件1 - Micros                                                 | oft Word                                             |     |
| 檔案 常用 插入 版面配                                 | 置 参考資                                                 | 料 郵件                                                           | 校閱 檢視                                                          | DocuShare                                               | EndNote X7                                                   |                                                      |     |
| Go to EndNote                                | Style: A                                              | PA 6th                                                         | •                                                              | Categoriz                                               | ze References *                                              | Export to EndNote                                    | e * |
| Insert                                       | EndNote X7 Find 8                                     | & Insert My References                                         |                                                                |                                                         |                                                              |                                                      |     |
| Citation V 22 Cut Library Reference          | Author                                                | ▼<br>Year Title                                                | Find                                                           |                                                         |                                                              |                                                      |     |
| Insert Selected Citation(s)                  | Adiguzel                                              | 1992 The Oxfo<br>2009 Phenoty                                  | ord sausage [electronic reso<br>pic and Genotypic Character    | ource]<br>rization of lactic acid bac                   | teria isolated from Turkish (                                | try fermented sausage                                | 1 1 |
| insert <u>N</u> ote                          | Adiguzel                                              | 2009 Phenoty<br>2009 Phenoty                                   | pic and Genotypic Character                                    | rization of lactic acid bac                             | teria isolated from Turkish (                                | ry fermented sausage                                 |     |
| 🙀 Insert <u>F</u> igure                      | Benito                                                | 2009 Phenoty<br>2008 Rapid dif                                 | ferentiation of lactic acid ba                                 | ty of lactic acid bacteria<br>acteria from autochthono  | isolated from "Alheira", a tr<br>ous fermentation of Iberian | aditional fermented saus<br>dry-fermented sausages   |     |
| 1-1                                          | Benito<br>Bonomo                                      | 2008 Rapid dif<br>2008 Molecula                                | ferentiation of lactic acid ba<br>r and technological characte | ecteria from autochthono<br>erization of lactic acid ba | ous fermentation of Iberian<br>cteria from traditional ferme | dry-fermented sausages<br>ented sausages of Basilici |     |
|                                              | Castro                                                | 2011 Lactic ad                                                 | d bacteria isolated from art                                   | isanal dry sausages: Ch                                 | aracterization of antibacter                                 | al compounds and study                               |     |
|                                              | Cocolin                                               | 2009 Lactic ad<br>2009 Lactic ad                               | d bacteria ecology of three<br>d bacteria ecology of three     | traditional fermented sa<br>traditional fermented sa    | ausages produced in the No<br>ausages produced in the No     | rth of Italy as determined                           |     |
|                                              | Curiel                                                | 2011 Productio                                                 | on of biogenic amines by lac                                   | tic acid bacteria and ent                               | erobacteria isolated from fr                                 | esh pork sausages packa                              |     |
|                                              | •                                                     |                                                                |                                                                |                                                         |                                                              | 4                                                    |     |
| Insert<br>Insert & Display as: Author (Year) | Reference Type:<br>Record Number:<br>Author:<br>Year: | Journal Article<br>546<br>Adiguzel, G.<br>Atasever, M.<br>2009 | _                                                              |                                                         |                                                              |                                                      |     |
| Insert & Exclude Author                      | Title:<br>Journal:                                    | Phenotypic and Genotyp<br>Romanian Biotechnologic              | c Characterization of lactic                                   | acid bacteria isolated fro                              | om Turkish dry fermented s                                   | ausage                                               |     |
| Insert in Bibliography Only                  | Volume:                                               | 14                                                             |                                                                |                                                         |                                                              |                                                      |     |
| Insert in Dibilography Only                  | Pages:<br>Date:<br>Type of Article:                   | 4130-4138<br>Jan-Feb<br>Article                                |                                                                |                                                         |                                                              | -                                                    |     |
| •                                            |                                                       |                                                                |                                                                |                                                         | Insert                                                       | ancel Help                                           |     |
| 1                                            | Library: 0422FoodSc                                   | enl                                                            |                                                                |                                                         |                                                              | 38 items in list                                     |     |
|                                              |                                                       |                                                                |                                                                |                                                         |                                                              |                                                      |     |

![](_page_39_Figure_0.jpeg)

กกกกกกกกกกกกกก

![](_page_40_Picture_0.jpeg)

![](_page_41_Picture_0.jpeg)

| 😻 File Edit References Gr                                                                                                    | oups Tools Window Help                                                                                  |
|----------------------------------------------------------------------------------------------------|----------------------------------------------------------------------------------------------------|
| e in the interval in the interval interval in the interval interval | ple.pdf 🕖                                                                                               |
| 🖸 🥝 🍟 😼                                                                                                    | $[I]$ Plain Font $\bullet$ Plain Size $\bullet$ <b>B</b> $I$ <b>U P</b> $A^1 A_1 \Sigma$ . Aa $\bullet$ |
| Article Number                                                                                                    |                                                                                                    |
| Accession Number                                                                                                    |                                                                                                    |
| Call Number                                                                                                    |                                                                                                    |
| Label                                                                                                    |                                                                                                    |
| Keywords                                                                                                    |                                                                                                    |
| Abstract                                                                                                    |                                                                                                    |
| Notes                                                                                                    |                                                                                                    |
| Research Notes                                                                                                    |                                                                                                    |
| URL                                                                                                    | 本白Reference内 <b>Figure楣</b> 位际                                                                          |
| File Attachments                                                                                                    |                                                                                                    |
| POF                                                                                                    | 加的圖檔與圖說(每個                                                                                              |
| PDF_sampl                                                                                                    |                                                                                                    |
| Author Address                                                                                                    | Reference只能加1張Figure,                                                                                   |
| Figure                                                                                                    |                                                                                                    |
| Enabling weight in the second second se                                                                                                    | File Attachments可夾帶45個檔                                                                                 |
| Caption                                                                                                    |                                                                                                    |
| Pictures of corn meal                                                                                                    |                                                                                                    |
| Access Date                                                                                                    |                                                                                                    |

![](_page_43_Picture_0.jpeg)

![](_page_44_Figure_0.jpeg)

0000

**Output Style** 

#### FLORIDA PESTICIDE RESIDUE WORKSHOP 2012 OURNAL OF AGRICULTURAL AND OD CHEMISTRY

![](_page_45_Picture_2.jpeg)

![](_page_45_Picture_5.jpeg)

#### Journal of Agricultural and Food Chemistry

Table 4. Levels of PCDD/Fs in Domestic and Imported Beef, Pork, and Chicken from 2002 to 2011

| country         | beef<br>(pg TEQ/g fat) | pork<br>(pg TEQ/g fat) | chicken<br>(pg TBQ/g fat) |
|-----------------|------------------------|------------------------|---------------------------|
| Australia       | 0.07 (287)"            | 0.19 (9)               |                           |
| Austria         |                        | 0.04 (28)              |                           |
| Belgium         |                        | 0.04 (58)              | 0.24 (1)                  |
| Beazil          |                        |                        | 0.54 (33)                 |
| Canada          | 0.17 (7)               | 0.04 (56)              | 0.96 (2)                  |
| Chile           |                        | 0.06 (438)             |                           |
| China           |                        |                        | 1.26 (1)                  |
| Denmark         |                        | 0.04 (32)              | 0.09 (19)                 |
| France          |                        | 0.02 (41)              | 0.04 (6)                  |
| Roland          |                        | nd <sup>b</sup> (3)    |                           |
| Germany         |                        | nd (1)                 |                           |
| Hungary         |                        | 0.03 (28)              |                           |
| Korea           | 030 (219)              | 0.07 (161)             | 0.07 (85)                 |
| Mexico          | 0.37 (8)               | 0.02 (6)               |                           |
| Poland          |                        | 0.09 (22)              |                           |
| The Netherlands |                        | 0.01 (25)              |                           |
| New Zealand     | 0.10 (125)             |                        |                           |
| Spain           |                        | 0.01 (17)              |                           |
| Sweden          |                        | nd (2)                 |                           |
| Thailan d       |                        |                        | 0.23 (39)                 |
| UK              |                        |                        | 0.01 (2)                  |
| USA             | 0.16 (115)             | 0.04 (140)             | 0.10 (102)                |
| av of total     | 016 (761)              | 0.05 (1067)*           | 0.17 (290)                |

The number of samples is given in parentheses. "nd, not detected. The average concentration was 0.05 pg TEQ/g fat when the intended sampling of Chilean pork was excluded

approved for import. Therefore, the concentrations of these unapproved samples were excluded from the calculation of the average for retail pork in Korea. A high concentration (6.26 pg TEQ/g fat) in beef over the MRL (4.0 pg TEQ/g fat) from the United States in 2006 was also excluded. High concentrations of dioxin in Chilean pork in 2008 were due to contamination from zinc oxide, which was collected from a metal refinery process to used premix ingredients of animal feed 14 However, the contaminating sources remain unknown for dioxins in Chilean pork in 2003 and in U.S. beef in 2006. Relatively higher dioxin levels were found in chicken from China followed by Canada, but the number of samples was limited. Figure 5

![](_page_45_Figure_11.jpeg)

Beef - Pork - Chicken

Figure 5. Trends of PCDD/Fs in beef, pork, and chicken including domestic and imported products from 2002 to 2011.

presents the yearly trends of PCDD/Fs in beef, pork, and chicken. The levels of dioxins in beef appear to be gradually decreasing overall, although the years 2003, 2004, and 2007 had

2297

relatively higher levels than the remaining years. Pork showed a decreasing trend to <0.1 pg TEQ/g fat, except 0.113 pg TEQ/g fat in 2005. Samples of Brazilian chicken contributed relatively high levels of dioxins in 2006 and 2007. These levels ranged from 0.274 to 3.435 pg TEQ/g fat in 2006 and from not detected to 3.210 pg TEQ/g fat in 2007. Data on PCDD/Fs in chickens were collected from only two countries in 2006 and 2007; therefore, the results largely reflect the highly contaminated Brazilian samples. Studies have shown that the concentrations of diaxins in beef were relatively higher than in pork or chicken the state of the sequence of the sequence of chicken. However, the average concentration did not show those trends in this sample set. This may be because the environment in which animals are raised and their feedstuffs are different in each country. The HACCP inspection system at the farm level including feedingstuffs and processing establishments will decrease the risk of chemical residues in foods of animal origin. Nevertheless, continuous monitoring is one of the key ways to ensure food safety in a food chain.

#### AUTHOR INFORMATION

#### Corresponding Author

\*Phone: +82 31 467 1982. Fax: +82 31 467 1833. E-mail: mkim@korea.kr.

#### Notes

The authors declare no competing financial interest.

#### ABBREVIATIONS USED

QIA, Animal, Plant and Fisheries Quarantine and Inspection Agency; NRP, National Residue Program; HACCP, hazard analysis critical control points; MRL, maximum residue limit; PCDD/Fs, polychlorinated dibenzo-p-dioxins and dibenzofurans; HPLC, high-performance liquid chromatography; POPs, persistent organic pollutants; LC-MS/MS, liquid chromatographytandem mass spectrometry; HR-GC-MS, high-resolution gas chromatography-mass spectrometry; FAPAS, Food Analysis Performance Assessment Scheme; ISO/IEC, International Organization for Standardization/International Electrotechnical Commission; AI, avian influenza; AOZ, 3-amino-2-oxazolidinone; AMOZ, 3-amino-5-morpholinomethyl-2-oxazolidinone; WHO, World Health Organization; TEF, toxic equivalency factor; TEQ, toxic equivalent

#### REFERENCES

(1) MIFAFF. National Residue Program. Ministry for Food, Agriculture, Forestry and Fisheries Notification No. 2011-39, 2011. (2) KFDA. Food Code. Korea Food and Drug Administration, 2011. (3) QIA Method of residue analysis. Animal Plant and Fisheries Quarantine and Inspection Agency, 2011.

(4) Goto, T.; Ito, Y.; Yamada, S.; Matsumoto, H.; Oka, H. Highthroughput analysis of tetracycline and penicillin antibiotics in animal tissues using electrospray tandem mass spectrometry with selected reaction monitoring transition. J. Chromatogr., A 2005, 1100, 193-199. (5) Granelli, K.; Branzell, C. Rapid multi-residue screening of antibiotics in muscle and kidney by liquid chromatography-electrospray ionization tandem mass spectrometry. Anal. Chim Acta 2007, 586 289-295

(6) Lim, C. M.; Kwon, H. J.; Cho, B. H.; Park, S. J.; Chung, G. S.; Son, S. W. Multi-residues determination of 13 quinolones in pork by liquid chromatography with tandem mass spectrometry. Korea J. Publ. Health 2010, 34, 331-340.

(7) Pang, G. F.; Cao, Y. Z.; Fan, C. L.; Zhang, J. J.; Li, X. M. Multiresidue GC method for determination of synthetic pyrethroids in

dx.dci.org/10.1021/J3046297 | J. Agric. Food Chem. 2013, 61, 2293-2298

🕏 File Edit References Groups Tools Window Help

| Plain Font                                                                                                    | <b>B</b> $I$ <u>U</u> <b>P</b> $A^1$ $A_1$ $\Sigma$ $A_{BC}$ |
|----------------------------------------------------------------------------------------------------|--------------------------------------------------------------|
| About this Style<br>Punctuation<br>Anonymous Works<br>Page Numbers                                                                                                    | In-Text Citations In-Text Citation Template Insert Field     |
| Journal Names                                                                                                    | Citation                                                     |
| - Sections                                                                                                    | (Bibliography Number)                                        |
| - Citations                                                                                                    | Author (Bibliography Number)                                 |
| - Ambiguous Citations                                                                                                    |                                                              |
| Author Lists                                                                                                    |                                                              |
| Author Name                                                                                                    |                                                              |
| Numbering                                                                                                    | wit Chule - Citation templetee                               |
| Sort Order OU                                                                                                    | iput Style—Citation templates                                |
| Bibliography     Taggalataa                                                                                                    |                                                              |
| Author Lists                                                                                                    |                                                              |
| Author Name                                                                                                    |                                                              |
|                                                                                                    |                                                              |
| Editor Name                                                                                                    |                                                              |
| Field Substitutions                                                                                                    |                                                              |
| Layout                                                                                                    |                                                              |
| Sort Order                                                                                                    |                                                              |
| Title Capitalization                                                                                                    |                                                              |
| <ul> <li>Footnotes</li> <li>Templates</li> <li>Author Lists</li> <li>Author Name</li> <li>Editor Lists</li> <li>Editor Name</li> <li>Field Substitutions</li> <li>Repeated Citations</li> <li>Title Capitalization</li> <li>Figures &amp; Tables</li> <li>Figures</li> <li>Tables</li> <li>Separation &amp; Punctuati</li> </ul> |                                                              |
|                                                                                                    | Multiple citation separator:                                 |
|                                                                                                    | Year Format                                                  |
|                                                                                                    | Use 2-digit years ('99)                                      |

#### \_ 8 ×

#### **INTRODUCTION**

Allium ursinum L., which is known as "wild garlic", is a wildgrowing Allium species found in the forests of Europe. It is also called ramson bear's garlic. The herbaceous plants grow to a height of 50 cm and have white flowers. The bulbs do not exceed 6 cm in size.<sup>1</sup> The ramson bear's garlic formed trichotomic capsules with black seeds as fruits. Its vegetation cycle starts during the vernal period and ends at the beginning of summer. The whole vegetation period is from March to June. During this interval of time, big forest complexes expressed in tens of hectares are covered with this species. The other forest species are either sparse or completely absent in dense populations where *A. ursinum* is dominant, thus pointing to its inhibitory allelopathic effects.<sup>2</sup>

Because A. ursinum has not yet been cultivated, it did not gain any importance until several years ago when people started to look for it as a natural plant. The fresh leaves or dried herb is used in local cuisines of Europe. The leaves are edible and can be used as a salad or a spice, or they can be boiled as a vegetable. The bear's garlic is a common "wild" vegetable in Ukraine and Russia. It is sold on local markets as fresh, pickled, or salted and is becoming increasingly popular in the Czech Republic and Germany.<sup>3</sup> Consequently, attempts are currently undertaken to cultivate A. ursinum. Some studies have shown that A. ursinum can be a substitute for garlic.<sup>4</sup> It is supposed that A. ursinummanufactured products might have more advantages over those of Allium sativum for several reasons. They are odorless; the A. ursinum contains considerable amounts of chlorophyll, which, during digestion, binds nitrogen and prevents the development of the smell associated with garlic breakdown products.5

A. ursinum has more active substances: more amounts of ajoene (a degraded form of allicin),  $\gamma$ -glutamyl peptides (GLUT), and adenosine than A. sativum. Some of the active substances present in the A. ursinum products are not found in A. sativum or are

![](_page_46_Picture_7.jpeg)

Plain Font  $\cdot$  Plain Size  $\cdot$  **B** *I* **II P**  $A^1 A$ ,  $\sum A_{PC}$ 

| Flain Font             | $\mathbf{D} \mathbf{I} \mathbf{U} \mathbf{P}$ | A A <sub>1</sub> Z ABC                                                   |                                  |                                                           |
|------------------------|-----------------------------------------------|--------------------------------------------------------------------------|----------------------------------|-----------------------------------------------------------|
| About this Style       | Bibliography                                  | Output Otale Dibliggerenburg                                             | tempelates                       |                                                           |
| Punctuation            | Reference Types 🕨                             | Output Style—Bibliography                                                | templates                        | Insert Field                                              |
| Anonymous Works        | Conoria                                       |                                                                          | -                                |                                                           |
| - Page Numbers         |                                               | Secondary Title (Edition ed 1) Secondary Author (Ed. 14) Eds.            | ·Publishert ·   Place · Publishe | d (Veart) Vol Volume (InAnn/Pages)                        |
| Journal Names          | Author, The. In                               | 15econdary Ticle, [Edition*ed., [Secondary Addition,* Ed. Eds.           | Fublisher. [Flace Fublishe       | a, frear, f voi. •voiume, fp pp+ragest.                   |
| Sections               | Author Title                                  | ditioned to Publishery (Place Published ) Vearto ( Vol. ) Volume of r    | Number of Pages                  |                                                           |
|                        | Rock Costion                                  | andoned., (Publisher. (Place Published, (Tear, ) vol. volume, (          | Mulliber of Pages1.              |                                                           |
| Ambieners Citetiane    | Author Title In-                              | Book Title -   Edition and   Editor `Ed. `- ^ `Eds. `- Publisher   Place | Published Veart ( Vol )          |                                                           |
| Author Lists           | Computer Program                              | poor moo, reaction car, reaction, ea. East rabistich (ridee              | rubistica, frear, f voi:         | volume, ip ppringest.                                     |
| Author Lists           | Programmer Title                              | Version:  Publisher:  Place Published.  Yearl.                           |                                  |                                                           |
| - Numbering            | Conference Proceed                            |                                                                          |                                  |                                                           |
| Sort Order             | Author In Title.                              | Conference Name.   Conference Location.   Date. Year of Confere          | nce:  Editor Ed. ^ `Eds.'        | ·   Publisher: ·   Conference · Location. ·   Year · of · |
| Bibliography           | Conference;  p^                               | pp.Pages .                                                               |                                  | ·                                                         |
| Templates              | Edited Book                                   | ··· -                                                                    |                                  |                                                           |
| Author Lists           | Editor, Title.   Edi                          | ition+ed.;· Publisher:· Place·Published,· Year;· `Vol.`+Volume,·         |                                  |                                                           |
| - Author Name          | Journal Article                               |                                                                          | REFERENCES                       |                                                           |
| Editor Lists           | Author, Title. Jo                             | ournal <b> Year,</b>  Volume , Pages .                                   | (1) C l $(1)$ D C l              | 1. II. Charles I. Kanner M. Charles                       |
| Editor Name            | Magazine Article                              |                                                                          | (1) Schmitt, B.; Sch             | liz, H.; Storsberg, J.; Keusgen, M. Chemical              |
| Field Substitutions    | Author, Title.   M                            | agazine  Date, Year,  p^ppPages .                                        | characterization of Allu         | im ursinum L. Depending on narvesting time. J.            |
| Layout                 | Newspaper Article                             |                                                                          | Agric. Food Chem. 2005           | , 53, 7288–7294.                                          |
| Sort Order             | Reporter, Title.                              | <i>Newspaper</i>  Issue Date, Year,  p^ppPages .                         | (2) Djurdjević, L.; Dir          | nić, A.; Pavlović, P.; Mitrović, M.; Karadzić, B.;        |
| Title Capitalization   | Patent                                        |                                                                          | Tesević, V. Allelopathio         | c potential of Allium ursinum L. Biochem. Syst.           |
| E Footnotes            | Inventor Title.   P                           | Patent Number,  Date,  Year .                                            | Ecol. 2004, 32 (6), 533-         | -544.                                                     |
| - I emplates           | Report                                        |                                                                          | (3) Błażewicz-Woźnial            | k, M.; Michowska, A. The growth, flowering and            |
| Author Lists           | Author <i>Title</i> ;  Re                     | port Number; Institution: Place Published, Date, Year; p^p               | chemical composition of          | of leaves of three ecotypes of Allium ursinum L.          |
| Editor Lists           | Thesis                                        |                                                                          | Acta Agrobot. 2011, 64           | (4), 171–180.                                             |
| Editor Name            | Author. Title.  Th                            | hesis Type,  University,  Place Published,  Year .                       | (4) Sendl, A. Allium s           | ativum and Allium ursinum: Part 1. Chemistry,             |
|                        | Web Page                                      |                                                                          | analysis, history, botany        | r. Phytomedicine 1995, 1, 323–339.                        |
| Repeated Citations     | Author   Title.   U                           | RL· (Access·Date),·                                                      | (5) Sabha, D. T. T.              | Pharmaceutical and chemical analysis of the               |
| Title Capitalization   |                                               |                                                                          | components carrying t            | he antiplatelet activity of extracts from Allium          |
| - Figures & Tables     |                                               |                                                                          | ursinum and Allium sa            | tivum, Ph.D. Dissertation, Leipzig University,            |
| Figures                |                                               |                                                                          | Leipzig, Germany, 2011           | : pp 1–140.                                               |
| - Tables               |                                               |                                                                          | (6) Preuss H G : Clou            | 1atre D : Mohamadi A : Jarrell S T Wild garlic            |
| Separation & Punctuati |                                               |                                                                          | has a pharmacological            | investigations of Allium ursinum and Allium               |
|                        |                                               |                                                                          | actinum Dlanta Mad 20            | nivestigations of muum urstnum and muum                   |
|                        |                                               |                                                                          | (7) Isroenko Z. Sohol            | 01, 50, 1–7.                                              |
|                        |                                               |                                                                          | (/) Janeczko, Z.; Sobol          | lewska, D. Bear's garlic—A valuable herbai plant.         |
|                        |                                               |                                                                          | (2) D: 1 (2) T. Deed             | -14 (in Polish).                                          |
|                        |                                               |                                                                          | (8) Kichter, T. Baena            | auch in medizin und mythologie. Pharm. Zig.               |
|                        |                                               |                                                                          | 1999, 144, 2197–2198.            |                                                           |
|                        |                                               |                                                                          | (9) Rietz, B.; Isensee           | e, H.; Stronbach, H.; Makdessi, S.; Jacob, R.             |
|                        |                                               |                                                                          | Cardioprotective action          | s of wild garlic (Allium ursinum) in ischemia and         |
|                        |                                               |                                                                          | reperfusion. Mol. Cell. E        | Biochem. 1993, 119, 143–150.                              |
|                        |                                               |                                                                          | (10) Preuss, H. G.; C            | louatre, D.; Mohamadi, A.; Jarrell, S. T. Wild            |
|                        |                                               |                                                                          | garlic has a greater effect      | t than regular garlic on blood pressure and blood         |
|                        |                                               |                                                                          | chemistries of rats. Int.        | Urol. Nephrol. 2001, 32, 525-530.                         |
|                        |                                               |                                                                          | / X                              |                                                           |

\_ & ×

**Output Style** 

![](_page_48_Picture_1.jpeg)

![](_page_48_Picture_2.jpeg)

#### Citation

#### T.F. Wegrzyn et al. / Trends in Food Science & Technology 27 (2012) 66-72

images into foods [Golding et al., 2011] However, even ingredients with well-known material properties must be tailored to each FLM application. For example, specififormulations of chocolate melt were needed to meet the rheological and post-deposition fusion requirements during development of 'ChocALM' chocolate shaping equipment (Hao et al., 2010).

Structure development in conventional solid food formulations is often dictated by a few multi-functional ingredients. From the perspective of a generic product design process, design flexibility may be improved by applying a modular approach in which one physical component (i.e. one ingredient in the case of formulation sets) contributes one function to the overall product design (Ulrich & Eppinger, 2008, chap. 9). The fractionation of multifunctional in gredients into modular functions may be a useful approach in FLM formulation design. For example, complex textural variations in breads are produced from a small formulation set (flour, leaven, water, salt) by manipulating the conditions of hydration, aeration, mechanical work and thermosetting (Ubbink, Burbidge, & Mezzenga, 2008). Within the constraints of the FLM process, one way to generate textural variety in products with a bread-like structure could be the fractionation of individual bread-structuring functions into modular formulation components (e.g. viscositymaintenance, bubble-stabilisation, structure-set), followed by recombination at varying ratios. However, Cohen et al. (2009) point out the need to minimise what they terme materials set 'bloat' in FLM applications, so that ingredient numbers and metering operations are limited to a manageable level. In conclusion, FLM formulation design needs to take a first-principles, materials science approach to ingredient formulation, and must reinterpret the design assumptions of conventional solid food formulation in order to meet the needs of the FLM process.

#### The future of Food Layered Manufacture

The emergence of FLM technologies can be seen as a convergence of AM (a fundamentally new way of structuring solid forms) with digital-human interfaces for food design and customisation Zoran & Coelho, 2011). Mature FLM technologies will pass the control of design for food fabrication (as opposed to cooking) to consumers, enabling them to create new eating experiences and to customise food preferences via access to web-based design templates. In order to justify the investment in FLM, in the medium-term the process has to deliver novel commercialisable food products, increased flexibility in production, and/or significant time and cost benefits over current food manufacturing methods. While formulation design and ingredient standardisation for FLM will be a significant development cost, the management of ingredient variability is also a major hidden cost in conventional food manufacturing (Morgan & Depp, 2008, chap. 14). FLM is a very new process for food structuring mat has me potential to deliver radically-new individualised food products to

the consumer. FLM sits within a suite of futurist food manufacturing technologies which view food raw materials from a non-food perspective, and which challenge food technologists and engineers to produce high-precision food ingredients and material-handling applications.

#### Acknowledgements

This work was supported by the Riddet Institute, a New Zealand Centre of Research Excellence, funded by the New Zealand Tertiary Education Commission. We thank the reviewers for their helpful comments.

#### References

- ASTM-International (2012). Standard terminology for additive manufacturing technologies. In ASTM F2792-10e1 standard, Vol ASTM F2792-10e1 Standard. ASTM International.
- Bredt, J. F., & Anderson, T. C. (2002). U.S. Patent No. 5902441. Causer, C. (2009). They've got a golden ticket. Potentials, IEEE, 28, 42–44
- Coelho, M., & Zoran, A. (2010). Cornucopia. Concept designs for a digital gastronomy. Retrieved from. http://web.media.mit.edu/ ~ marcelo/cornucopia/
- Cohen, D., Lipton, J., Cutler, M., Coulter, D., Vesco, A., & Lipson, H. (2009, 3–5 Aug). Hydrocolloid printing: a novel platform for customized food production. In Proceedings of the 2016 Solid Freeform Fabrication symposium (SFF'09), Austin, TX, U.S. Retrieved from. http://uwvired.utexas.edu/fffsymposium/ proceedingsAnchivelpubs/Manuscripts/2009/2009-71-Cohen.pdf. 12 Feb 2012.
- Cooper, K. P., & Lambrakos, S. G. (2011). Thermal modeling of direct digital melt-deposition processes. *Journal of Materials Engineering* and Performance, 20, 48–56.
- Crump, S. S. (1992). U.S. Patent No. 5121329.
- Gibson, I., Rosen, D., & Stucker, B. (2010a). Development of additive manufacturing technology. In Additive manufacturing technologies. New York, U.S.: Springer.
- Gibson, I., Rosen, D., & Stucker, B. (2010b). Direct digital manufacturing. In Additive manufacturing technologies. New York, U.S.: Springer.
- Gibson, I., Rosen, D., & Stucker, B. (2010c). Introduction and basic principles. In Additive manufacturing technologies. New York, U.S.: Springer.
- Golding, M., Ärcher, R., Gupta, G., Wegnyn, T., Kim, S., Millen, C., et al. (2011, 10–12 July). Design and development of a 3-D food printer. In Presented at the NZIFST 2011 conference, Rotorua, New Zealand, Retrieved from. http://iddet.massey.ac.nz/casestudy/se-fils-the-fast-food-of-the-future. 12 Feb 2012.
- Golding, M. (2010). From the F-files: Printed with your choice of imagel Food New Zealand, (July 2010), 20–21. Retrieved from. http://riddet.massey.ac.nz/case-study/is-this-the-fast-food-of-thefuture. 12 Feb 2012.
- Gray, N. (2010). Looking to the future: Creating novel foods using 3D printing. Food Navigator. Science-Nutrition. Retrieved from. http:// www.foodnavigator.com/Science-Nutrition/Looking-to-the-future-Creating-novel-foods-using-3D-printing/
- Hao, L., Mellor, S., Seaman, O., Henderson, J., Sewell, N., & Sloan, M. (2010). Material characterisation and process development for chocolate additive layer manufacturing. *Virtual* and *Physical Prototyping*, 5, 57–64.
- Kaplan, A. M., & Haenlein, M. (2006). Toward a parsimonious definition of traditional and electronic mass customization. The Journal of Product Innovation Management, 23, 168–182.

Plain Font • Plain Size •  $\mathbf{B} = I = \underbrace{\mathbf{U}}_{\mathbf{P}} \mathbf{P} = A^{1} = A_{1} \sum_{\mathbf{A}_{BC}} A_{BC}$ 

| About this Style<br>Anonymous Works<br>Journal Names<br>Sections<br>Citations<br>Templates                                                                                                    | In-Text Citations<br>In-Text Citation Template<br>Insert Field<br>Citation<br>(Author, ·   Year   , · p. ^ pp. · Cited Pages  <br>Citation - Author (Year) |
|----------------------------------------------------------------------------------------------------|----------------------------------------------------------------------------------------------------|
| <ul> <li>Ambiguous Citations</li> <li>Author Lists</li> <li>Author Name</li> <li>Numbering</li> <li>Sort Order</li> <li>Bibliography</li> <li>Templates</li> <li>Author Lists</li> <li>Author Name</li> <li>Editor Lists</li> <li>Editor Name</li> <li>Field Substitutions</li> <li>Layout</li> <li>Sort Order</li> <li>Title Capitalization</li> <li>Footnotes</li> <li>Author Lists</li> <li>Author Lists</li> <li>Editor Name</li> <li>Field Substitutions</li> <li>Title Capitalization</li> <li>Footnotes</li> <li>Field Substitutions</li> <li>Editor Name</li> <li>Field Substitutions</li> <li>Title Capitalization</li> <li>Field Substitutions</li> <li>Field Substitutions</li> <li>Field Substitutions</li> <li>Figures &amp; Tables</li> <li>Figures</li> <li>Tables</li> <li>Separation &amp; Punctuati</li> </ul> |                                                                                                    |
|                                                                                                    | Multiple citation separator: ;                                                                                                    |
|                                                                                                    | rear format                                                                                                    |

Use 2-digit years ('99)

### **Output Style—Citation templates**

Structure development in conventional solid food formulations is often dictated by a few multi-functional ingredients. From the perspective of a generic product design process, design flexibility may be improved by applying a modular approach in which one physical component (i.e. one ingredient in the case of formulation sets) contributes one function to the overall product design (Ulrich & Eppinger, 2008, chap. 9). The fractionation of multifunctional ingredients into modular functions may be a useful approach in FLM formulation design. For example, complex textural variations in breads are produced from a small formulation set (flour, leaven, water, salt) by manipulating the conditions of hydration, aeration, mechanical work and thermosetting (Ubbink, Burbidge, & Mezzenga, 2008). Within the constraints of the FLM process, one way to generate textural variety in products with a bread-like structure could be the fractionation of individual bread-structuring functions into modular formulation components (e.g. viscositymaintenance, bubble-stabilisation, structure-set), followed by recombination at varying ratios. However, Cohen et al. (2009) point out the need to minimise what they terme materials set 'bloat' in FLM applications, so that ingredient numbers and metering operations are limited to a manageable level. In conclusion, FLM formulation design needs to take a first-principles, materials science approach to ingredient formulation, and must reinterpret the design assumptions of conventional solid food formulation in order to meet the needs of the FLM process.

![](_page_50_Picture_0.jpeg)

### ENDNOTE

Site Search

LOGIN TO ENDNOTE WEB >

Q

🔊 💽 🔚 📷

Home » Downloads » EndNote Output Styles

•

#### ENDNOTE OUTPUT STYLES

#### ENDNOTE OFFERS MORE THAN 5,000 BIBLIOGRAPHIC STYLES

NDNOTE DOWNLOADS TRAINING SUPPORT ABOUT CONTACT US BUY NOW

#### Download an archive of all available styles.

Click the column heads in the table below to sort all styles by style name, citation style, discipline, or date.

#### USE THE STYLE FINDER BELOW TO SEARCH FOR A STYLE NAME AND/OR CITATION STYLE AND/OR PUBLISHER.

Citation Style

Is one of

Any

| Style or Journal | Name |
|------------------|------|
| Contains         |      |
| food             |      |

| Publisher |  |  |
|-----------|--|--|
| Contains  |  |  |
|           |  |  |

|                                               |                             |                         | APP            | PLY RES |
|-----------------------------------------------|-----------------------------|-------------------------|----------------|---------|
| Style or Journal Name                         | Citation Style              | Discipline              | Date           |         |
| Journal of Aquatic Food Product<br>Technology | Author-Year                 | Nutrition               | 2012-11-<br>06 | DOWNLOA |
| Journal of Food Science                       | Author-Year                 | Food Science            | 2012-09-<br>24 | DOWNLOA |
| Foodborne Pathogens Disease.ens               | Author-Year                 | Biology                 | 2012-04-<br>02 | DOWNLOA |
| Molecular Nutrition & Food Research           | Non-superscripted<br>Number | Nutrition               | 2012-02-<br>06 | DOWNLOA |
| Annual Review of Food Science Technology      | Author-Year                 | Nutrition               | 2011-06-<br>15 | DOWNLOA |
| Food and Function                             | Superscripted Number        | Chemistry               | 2010-11-<br>17 | DOWNLOA |
| American Journal of Food Technology           | Author-Year                 | Agriculture             | 2010-09-<br>29 | DOWNLOA |
| Journal of Agricultural Food Chemistry        | Author-Year                 | Chemistry               | 2010-08-<br>31 | DOWNLOA |
| Food and Bioproducts Processing               | Author-Year                 | Chemical<br>Engineering | 2010-08-<br>03 | DOWNLOA |
| Journal of Functional Foods                   | Author-Year                 | Food Science            | 2010-08-<br>03 | DOWNLOA |
| Journal of Food Engineering                   | Author-Year                 | Food Science            | 2010-05-<br>19 | DOWNLOA |
| Journal of Food Composition and Analysis      | Author-Year                 | Food Science            | 2010-05-<br>19 | DOWNLOA |
| Food Microbiology                             | Author-Year                 | Food Science            | 2010-05-<br>19 | DOWNLOA |
| International Journal of Food Microbiology    | Author-Year                 | Microbiology            | 2010-05-       | DOWNLOA |

#### USE OF DOWNLOADED FILES

EndNote output styles are provided solely for use by licensed owners of EndNote and with the EndNote product. By downloading EndNote Styles, Filters, Connections, Templates and Updates you automatically agree to the terms of use.

#### INSTALLING INDIVIDUAL STYLES

- Download the style you want to install.
- Double-click the style file. It should open in EndNote.
- In EndNote, go to "File Menu" and choose "Save As". Replace the word "copy" with your style's name and click "Save".
- Click on "File Menu" and choose "Close Style".

#### Have version X1 or prior? Click here for instructions.

#### INSTALLING ALL STYLES OR STYLES BY CATEGORY

#### Mac OS:

- In EndNote, go to "Menu" and choose "Customizer".
- Place a check next to all of the "Output Styles" you'd like.
- Click "Next" twice and "Done" to close the window.

#### Windows:

- Go to "Control Panel" and choose "Add or Remove Programs" in Windows XP or "Programs and Features" in Windows Vista/7. Select EndNote and choose "Change". Select the "Modify Option" and choose "Next".
   Place a check next to "Additional
- Styles" and choose "Will be installed on local hard drive." Click the plus sign to select only specific styles. Click "Next"

led here:

### Get more Output Style

|                     |          |              |         | 11 |
|---------------------|----------|--------------|---------|----|
|                     |          |              |         | -  |
| Get More on the Web | Mark All | Unmark All   | Find by | •  |
|                     | Style    | Info/Preview | Edit    |    |

- 8 ×

٠

.

÷

#### Name Sch Scie Scie Sho SIA 📃 Sig Soc Soi 📃 Soi Soi Str 📃 Sur Tat TF-🔳 The To) Tra Tra 📃 Tra Tre Tre Tre 🗸 Tre Tre Tre 🔳 Tur Val Var 🗌 Vet Vet Vet 🗌 Vet Vet Vet Virc 🗌 Wa Zoc

**★**Les

File

Cre

Mo

Base

Cate

Comn

😻 File

| 撰寫文章:                                                                                            | Edit & Manage                                                                                                    | Citati                                                                                       | ion                                                                        |
|--------------------------------------------------------------------------------------------------|----------------------------------------------------------------------------------------------------|----------------------------------------------------------------------------------------------|----------------------------------------------------------------------------|
| 👿   🚽 🤊 - ೮ 🗋 🛕   =                                                                              |                                                                                                    | 文件1 - Micros                                                                                 | oft Word                                                                   |
| 檔案 常用 插入 版面配置                                                                                    | 參考資料 郵件 校閱 檢視 DocuShare                                                                                                | e EndNote X7                                                                                 |                                                                            |
| Go to EndNote<br>Sector Edit & Manage Citation(s)<br>Insert<br>Citation - Citation - Citation(s) | Style:J Agri Food ChemCategoUpdate Citations and BibliographyInstantConvert Citations and Bibliography *               | orize References *<br>t Formatting is On *                                                   | <ul> <li>Export to EndNote -</li> <li>Preferences</li> <li>Help</li> </ul> |
| Citations                                                                                        | Bibliography                                                                                                    | E.                                                                                           | Tools                                                                      |
| (1992, A<br>r:                                                                                   | Adiguzel and Atasever 2009).<br>Citations Count Library 09 1 0422FoodSci EditReference I 1 0422FoodSci EditReference I | Exclude au<br>Default<br>Display as:<br>Exclude au<br>Exclude au<br>Exclude yea<br>Show Only | thor<br>Author (Year)<br>thor<br>ar<br>in Bibliography                     |

![](_page_53_Picture_0.jpeg)

| EndNote X - [Adiguzel, 2009 #498]                   |                                                                                                    |                    |
|-----------------------------------------------------|----------------------------------------------------------------------------------------------------|--------------------|
| File Edit References Groups Tools                   | Window Help                                                                                         | _ 8 ×              |
| Reference 🔁 Attached PDFs 👂                         |                                                                                                    | Ŧ                  |
| 🖸 🥝 🍯 😼 🛸 🗷                                         | Plain Font • Plain Size • $\mathbf{B}$ $I$ $\underline{U}$ $\mathbf{P}$ $A^1$ $A_1$ $\Sigma$ . Aa • |                    |
| Reference Type: Journal Article                     |                                                                                                    | o <sup>o</sup> - 🔶 |
| Author                                              |                                                                                                    |                    |
| Adiguzel, G.                                        |                                                                                                    |                    |
| <b>Year</b><br>2009                                 |                                                                                                    |                    |
| Title<br>Phenotypic and Genotypic Characteriz       | ation of lactic acid bacteria isolated from Turkish dry fermented sausage                           |                    |
| <b>Journal</b><br>Romanian Biotechnological Letters |                                                                                                    | =                  |
| Volume                                              |                                                                                                    | _                  |
| Issue                                               |                                                                                                    |                    |
| 1                                                   |                                                                                                    |                    |
| 4130-4138                                           |                                                                                                    |                    |
| Start Page                                          |                                                                                                    |                    |
| Epub Date                                           |                                                                                                    |                    |
| Date                                                |                                                                                                    |                    |
| Jan-Feb                                             |                                                                                                    |                    |
| Type of Article                                     | 「「個八WOIU之音日,,胡勿且按任此」                                                                                |                    |
| Short Title                                         |                                                                                                    |                    |
| Alternate Journal                                   | JURI修仪另一们F石机平代,凶智影響                                                                                 |                    |
| ISSN                                                | 參數設定, Word文件的Citation將                                                                              |                    |
| 1224-5984                                           |                                                                                                    |                    |
| DOI                                                 | 每注正尚顯云                                                                                              |                    |
| Original Publication                                |                                                                                                    |                    |
| Reprint Edition                                     |                                                                                                    |                    |
| Reviewed Item                                       |                                                                                                    |                    |
| Legal Note                                          |                                                                                                    |                    |
|                                                     |                                                                                                    |                    |

![](_page_55_Picture_0.jpeg)

• **文章完成後**,從 Bibliography的Covert Citations and Bibliography 下拉選單,按下Covert to Plain Text,可將參數移除以方便排版。

• 一旦移除儲存完畢後,會有另一個沒有參數的Word文件,即可另存新 檔進一步做運用。而有參數的檔案也務必保留方便日後管理及再運用。

![](_page_56_Picture_0.jpeg)

Support, Non-l

stor 2000 An

IS.

3 09:00

Next

Cancel

2011

012

2011

; Gu..

| · · · |     |                            |         |
|-------|-----|----------------------------|---------|
|       |     | Print                      | Ctrl+P  |
| 1     |     | Print Preview              |         |
|       |     | Print Setup                |         |
|       |     | Compressed Library (.enlx) |         |
|       |     | Exit                       | Ctil. Q |
|       | 117 | WORIGUATION LOT I          |         |

# **Endnote**更新

| 🥙 EndNote X7 - [0814GD]           |              |      |                              |                |                                                                                                    |            |                                        |    |
|-----------------------------------|--------------|------|------------------------------|----------------|----------------------------------------------------------------------------------------------------|------------|----------------------------------------|----|
| 😻 File Edit References Groups Too | ols Wind     | ow [ | Help                         |                |                                                                                                    |            |                                        |    |
| 👔 🌒 🌍 CSE Style Manual N-Y        | •            | 0    | Search for Help on           | F1             | 🔊 📀 🕜 Quick Search 🔎                                                                                                    | 🔹 🛣 Hide S | earch Panel                            |    |
| My Library                        |              |      | Getting Started with EndNote |                |                                                                                                    |            |                                        |    |
|                                   | (0)          | Ч    | Online User Guide            |                |                                                                                                    |            |                                        |    |
|                                   | (390)<br>(0) |      | Get Technical Support        |                | •                                                                                                    |            |                                        |    |
| Trash                             | (c)          | Ar   | EndNote Output Styles        |                |                                                                                                    |            |                                        |    |
|                                   | (0)          | 0.5  | Check for Updates            |                |                                                                                                    |            |                                        |    |
| 🖃 My Groups                       |              | A    | EndNote Community            |                | •                                                                                                    |            |                                        |    |
| 🛅 bioconversion                   | (150)        |      | Search Knowledgebase         |                |                                                                                                    |            |                                        |    |
| insenoside                        | (176)        |      | EndNote Tutorials and More   |                |                                                                                                    |            | m1-1                                   | -  |
| 📄 ginsenoside and bioconversion   | (30)         |      |                              |                | þr                                                                                                    | Year       | Title                                  | R  |
| 🛅 Tea saponin                     | (42)         | ۲    | EndNote online               |                | e, S.; Hossain, M. S.; Maki, T.; Tsujii, H.                                                                                                    | 2009       | Karaya root saponin exerts a hypoc     |    |
|                                   |              | •    | Download EndNote Plug-in     |                | atu, H.; Matsumoto, N.; Fujii, Y.; Kabum                                                                                                    | 2006       | Hydroxylation of testosterone by b     |    |
|                                   |              |      | Welcome to EndNote           |                | thi, Mkwa; Sasaki, N.; Iwasaki, S.; Baba, N                                                                                                    | 2011       | Effect of Brown Seaweed Lipids on F    | •  |
|                                   |              |      |                              |                | . S.; Cui, C. H.; Sung, B. H.; Yang, H. C.; Ki                                                                                                    | 2012       | Characterization of a novel ginsenos.  |    |
|                                   |              |      | Activate EndiNote            |                | . E.; Ann, S. C.; Yang, D. C.; Park, S. J.; Ki                                                                                                    | 2011       | Chemical conversion of ginsenoside     | •  |
|                                   |              |      | About EndNote×7              |                | , K.; Doukyu, N.                                                                                                    | 1998       | Stereospecific oxidation of 3 beta-n   | •  |
|                                   |              |      | T1 &                         | A'-            | uwa, M.; Beppu, K.; Isubota, M.; Ito, K.; I                                                                                                    | 2005       | Paralytic snellnsn polson (PSP) pron.  | •• |
|                                   |              |      | Journal Article              | ASS11<br>Deale | newe, V. A.; Baum, B. K.; Gagnon, D.; Arna                                                                                                    | 2003       | Providentian of a Norral of a Diburdue |    |
|                                   |              |      | Journal Article              | Dack           | , K. I.; Sonn, H. K.; Hou, G. I.; Kim, H. K.                                                                                                    | 2011       | Misersena Derry dation of Floatatio    | •  |
|                                   |              |      | Journal Article              | Bai,           | Y. P.; Zhao, L. S.; Qu, C. L.; Meng, X. Z.; Zh                                                                                                    | 2009       | Microwave Degradation of Floatatio.    | •  |
|                                   |              |      | Journal Article              | Dan,<br>Dhan   | 1.J.; 1ang, D. W.; Daik, M. 1.; Hanm, 1. 1                                                                                                    | 2010       | Optimization of the Manufacturing P    |    |
|                                   |              |      | Journal Article              | Dilar          | waj, J.; Chaudhary, N.; Seo, H. J.; Kim, M                                                                                                    | 2014       | Determination of Cincernetide Conte    | 1  |
|                                   |              |      | Journal Article              | Drov           | /II, F. N.                                                                                                    | 2011       | Determination of Ginsenoside Conte     | -  |
|                                   |              |      | Journal Article              | Cost           | M, P. N.; IU, K. N.<br>No Montour, L. Do Componento S. Wan B                                                                                                    | 2013       | Interactional between methane mitig    | •  |
|                                   |              |      | Journal Article              | Casu           | characharacharacharacharacharacharachar                                                                                                    | 2012       | Ouantitative Thin Lawer Chromater      |    |
|                                   |              |      | Journal Article              | Char           | E C Chong C S Hay V H                                                                                                    | 2009       | Continuous production of disarbox      | •  |
|                                   |              |      | Journal Article              | Char.<br>Char  | , E. C.; Cheng, C. S.; HSu, Y. H.                                                                                                    | 1997       | Durification and characterization of   |    |
|                                   |              |      | Journal Article              | Char.          | Ig, n. 1.; Lee, 1. D.; Dae, n. A.; nun, J. 1.;                                                                                                    | 2011       | Purification and characterisation of   | -  |
|                                   |              |      | Journal Article              | Char.          | Ig, K. H., Jo, M. N.; KIM, K. I.; Paik, H. D.                                                                                                    | 2012       | Furnication and Characterization of .  |    |
|                                   |              |      | Journal Article              | Char.          | IG, K. H., UO, M. N., KIII, K. I., FAIK, H. D.                                                                                                    | 2014       | Evaluation of glucosidases of Asper    | 1  |
|                                   |              |      | Journal Article              | Char<br>Char   | $g_1 \dots g_n \dots g_n \dots g_n \dots g_n \dots g_n \dots g_n \dots g_n \dots g_n \dots g_n \dots \dots g_n \dots \dots g_n \dots \dots g_n \dots \dots g_n \dots \dots g_n \dots \dots g_n \dots \dots g_n \dots \dots g_n \dots \dots g_n \dots \dots g_n \dots \dots g_n \dots \dots g_n \dots \dots g_n \dots \dots g_n \dots \dots \dots g_n \dots \dots \dots \dots \dots \dots \dots \dots \dots \dots \dots \dots \dots \dots \dots \dots \dots \dots \dots$ | 2014       | Broduction of tallow wine from Com     | •  |
|                                   |              |      | Journal Article              | Char.          | ig, M.; Lian, J.; Liu, K. J.; Jin, Q. Z.; Wang,                                                                                                    | 2014       | Froduction of yellow while from Cam.   | •• |
|                                   |              |      | Journal Article              | Char<br>Char   | ig, 5. M., Onang, M. H.; Lee, M. K.; Iang, I                                                                                                    | 2010       | Integrated bioastalutic presses for t  |    |
|                                   |              |      |                              | - Char         | в, э. үү.; ый, г. г.; пзи, ь. с.; спеп, с. 5.; 5                                                                                                    | 2012       | The stated biocatalytic process for t. |    |
| -                                 |              |      |                              |                |                                                                                                    |            |                                        |    |

A Standard Bar

Peference Preview Stattached PDEr

![](_page_58_Picture_0.jpeg)

- 臺大圖書館數位學習網:
  - http://elearning.lib.ntu.edu.tw/?q=node/91
- 參考服務部落格:

http://tul.blog.ntu.edu.tw/archives/category/endnote

- 參考諮詢專線: 3366-2326 (校內分機#62326)
- 參考諮詢E-mail: tul@ntu.edu.tw